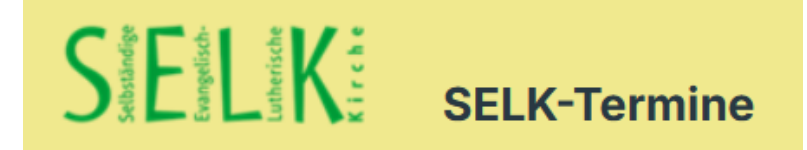

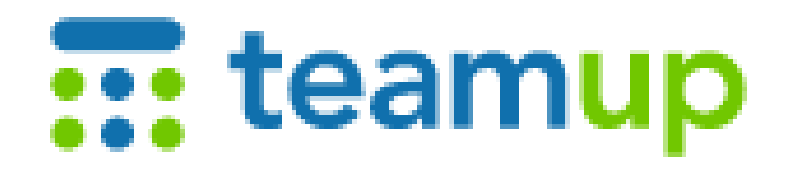

## TEAMUP – Kalender für die

# Selbständige Evangelisch-Lutherische Kirche

# Benutzerhandbuch

Stand: 03.07.2025

SELK – Benutzerhandbuch

Stand: 03.07.2025

Seite 1

## <u>Inhaltsverzeichnis</u>

| 1. | Schn          | elleinstieg                                               | 4        |
|----|---------------|-----------------------------------------------------------|----------|
|    | Einscha       | alten und loslegen                                        |          |
| 2. | FAQ           | - Fragen und Antworten                                    | 5        |
|    | Eine Re       | eihe von Fragen und Antworten für den schnellen Überblick |          |
| 3. | Allger        | neines zum Kalender                                       | 9        |
|    | 3.1.          | Warum neuer Terminkalender?                               | 9        |
|    | 3.2.          | Grundgedanken                                             | 9        |
|    | 3.3.          | Gemeinden und Institutionen mit TEAMUP-Kalender           | 9        |
|    | 3.4.          | Wichtige Funktionen des Kalenders                         | 10       |
|    | 3.5.          | Schreibrechte                                             | 10       |
|    | 3.6.          | Quellen der Termine und Turnus der Aktualisierungen       | 10       |
| 4. | Die T         | echnik des Kalenders                                      | 11       |
|    | 4.1.          | Zugriff per Browser                                       | 11       |
|    | 4.2.          | Zugriff per APP                                           | 11       |
|    | 4.3.          | Zugriff per Abo                                           | 12       |
|    | 4.4.<br>15    | Figener Liser Account hei TEAMUR                          | 14       |
|    | 4.5.<br>4.6   | Das Menü Teilen" – Übertragung von Einzel-Terminen        | 14       |
|    | 4.0.<br>4 7   | Infos zum Terminkalender von TEAMUP                       | 10       |
|    | 4.8.          | Beschreibung der Kalenderliste                            | 19       |
|    | 4.9.          | Menüs in der oberen Leiste                                | 22       |
| 5. | Das La        | yout des Kalenders                                        | 24       |
|    | 51            | Allgemeine Hinweise                                       | 24       |
|    | 5.2.          | Gesamtansicht des Fensters                                | 25       |
|    | 5.3.          | Ansicht der wichtigsten Details                           | 26       |
|    | 5.4.          | Ansicht aller Details                                     | 27       |
|    | 5.5.          | Ansicht Planer – empfohlen für einen Kalendertag          | 28       |
|    | 5.6.          | Ansicht Tag                                               | 29       |
|    | 5.7.          | Ansicht Woche                                             | 30       |
|    | 5.8.          | Ansicht 4 Wochen                                          | 31       |
|    | 5.9.          | Ansicht Monat – empfohlen für größeren Überblick          | 32       |
|    | 5.10.         | Ansicht Jahr                                              | 33       |
|    | 5.11.         |                                                           | 34       |
|    | 5.12.         | Ansicht Agende                                            | 35       |
|    | 5.13.<br>5.14 | Ansicht Liste                                             | 30<br>20 |
|    | J. 14.        |                                                           | 59       |

5.14. Ansicht Liste 5.15. Ansicht Tiles (Blöcke)

| 6. | Der SE | LK-bezogenen Inhalt des Kalenders                          | 42 |
|----|--------|------------------------------------------------------------|----|
|    | 6.1.   | Kirchenregion(en) - SELK                                   | 42 |
|    | 6.2.   | Kirchenregion(en)                                          | 42 |
|    | 6.3.   | SELK                                                       | 43 |
|    | 6.4.   | Ein- und Ausblenden von Teilkalendern                      | 44 |
|    | 6.5.   | Darstellung eines Einzeltermins in verschiedenen Ansichten | 45 |
|    | 6.6.   | Uhrzeiten                                                  | 45 |
|    | 6.7.   | Info-Quelle und Stand                                      | 45 |
|    | 6.8.   | Anlagen / Attachments                                      | 46 |
|    | 6.9.   | Kriterien für die Termindarstellung                        | 47 |
|    | 6.10.  | Archivierung                                               | 47 |
|    | Rückf  | ragen und Anregungen                                       | 47 |
|    | Соруг  | ight                                                       | 47 |
|    | Autor  |                                                            | 47 |

Das Benutzerhandbuch richtet sich an Nutzerinnen und Nutzer des Kalenders. Hierunter darf man Personen ohne Schreibrechte verstehen.

Informationen für Moderatoren / Editoren und Administratoren sind in einem besonderen Handbuch beschrieben.

Das Benutzerhandbuch wurde von Herrn Wilhelm Kehe (Kreuzgemeinde Stadthagen) erstellt.

Erreichbarkeit:

Tel: 05105 – 585 390

Mail: <u>termine@selk.de</u>

Anschrift: Leibnizstraße 100 in 30890 Barsinghausen

## 1. <u>Schnelleinstieg</u>

Wer einfach nur den Rechner einschalten will, um dann sofort mit dem Kalender "SELK" zu arbeiten, dem dürfte der "Schnelleinstieg" (fürs Erste) genügen. Die folgende Zugriffswege sind alternativ zu sehen, man kann also wählen.

#### Zugriff über einen Browser auf die SELK-Subdomain-Seite mit TEAMUP

Über die folgende Subdomainseite können Sie unseren "SELK-Kalender" aufrufen und unter Favoriten speichern:

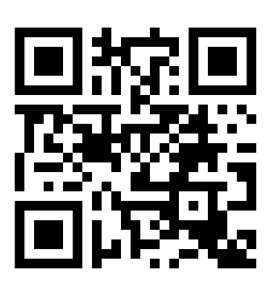

http://termine.selk.de

Zugriff über einen Browser auf die Internetseite der SELK

Terminseite der SELK aufrufen: <u>https://www.selk.de/termine</u>

und den dortigen Link nutzen. An dieser Stelle können Sie auch das **Benutzerhandbuch** zum Kalender downloaden.

#### Zugriff per APP von TEAMUP

Auf die Kalender, welche mit der Software TEAMUP dargestellt werden, kann auch per APP zugegriffen werden. Diese APP ist für die Betriebssysteme Android und Apple (iOS) verfügbar.

Direkte Links zum Produkt in den App-Stores:

 Apple (App-Store):
 https://apps.apple.com/app/teamup-calendar/id1065897968

 Android (Google-Play):
 https://play.google.com/store/apps/details?id=com.teamup.teamup

Empfehlung: Nutzung dieser APP, wenn mehrere Kalender von TEAMUP genutzt werden.

#### Zugriff über ein Abo im eigenen Kalender

Auf den Kalender "SELK" über ein (kostenloses) Abo zugreifen. Damit wird der SELK-Kalender in Ihren elektronischen Kalender auf Ihrem Smartphone oder Tablet integriert. Die Daten werden bei Neueinträgen und Änderungen sofort als sog. "iFeed" (aber ohne Anlagen) übertragen.

Kompletter Kalender: <u>https://teamup.com/kssauskzg5wy6tsu3h</u>

## 2. FAQ – Fragen und Antworten

In diesem Abschnitt des Benutzerhandbuches werden Fragen nach den Arbeitsschritten zum TEAMUP-Kalender "SELK" beantwortet.

#### Was steckt hinter TEAMUP?

TEAMUP ist der Softwareanbieter für das Kalendersystem.

#### Was heißt "SELK"?

"SELK" ist die Abkürzung für die Selbständige Evangelisch-Lutherische Kirche. Diese Abkürzung wird auch für den TEAMUP-Kalender für die Gesamtkirche genutzt.

#### Welche Zugänge gibt es zu dem TEAMUP-Kalender "SELK" für Leser?

Link zur TEAMUP-Internetseite der SELK-Gesamtkirche:

#### http://termine.selk.de

Link zur Terminseite der Gesamtkirche der SELK mit kurzen Hinweise, Benutzerhandbuch und dem Link zur TEAMUP-Seite:

https://www.selk.de/termine/

Sie können den Gesamtkalender oder Teilkalender auch abonnieren und so in Ihr elektronisches Kalendersystem integrieren: <u>https://ics.teamup.com/feed/ks8yz1sggptqv678xj/0.ics</u>

Abschließend sei noch auf die TEAMUP-APP hingewiesen, die einen Zugang ermöglicht. Wir empfehlen diese APP, wenn mehrere Kalender von TEAMUP genutzt werden.

#### Welchen Umfang haben die angezeigten Daten aus den verschiedenen Quellen?

Es werden immer grundsätzlich alle Daten aus den Quellen (TEAMUP, Termine SELK und Abonnement) angezeigt.

Bei Abonnement (also der Integration in den eigenen Kalender) muss man auf die Anlagen verzichten.

#### Wann werden die Termindaten automatisch übertragen?

Bei dem Abonnement des Kalenders brauchen Sie als Leser <u>keine Aktivitäten</u> ergreifen, Sie erhalten unmittelbar alle Änderungen und Neueinträge übertragen.

Bei der Nutzung des Kalenders auf den Internetseiten können / müssen Sie die gewünschten Termine per "Teilen-Funktion" übertragen, d.h. in eigene Kalender einspielen.

#### Welche Vorbedingungen müssen erfüllt werden?

Zur Nutzung des TEAMUP-Kalenders "SELK" benötigt man nur einen Internetzugang. Ein Passwort ist <u>nicht</u> erforderlich.

#### Wie stellt man dauerhaft einen schnellen Zugriff sicher?

- 1. Für den schnellsten Zugriff abonnieren Sie den Gesamtkalender in Ihre persönliche Kalenderanwendung, Sie bleiben so immer auf dem aktuellen Stand.
- 2. Sie abonnieren nur einen oder zwei Teilkalender in Ihre persönliche Kalenderanwendung, auch so bleiben Sie immer auf dem aktuellen Stand.
- 3. Sie können auf Ihrem Smartphone die APP von TEAMUP downloaden und auf den Kalender der SELK einstellen (die zusätzliche APP ist nicht zwingend erforderlich)
- 4. Sie legen einen der Links, die unter der Frage nach den Zugängen aufgeführt sind, in den Favoriten Ihres Browsers ab (müssen Einzeltermine dann aber noch übertragen)

#### Wie ist die Struktur des Gesamtkalenders?

Der Gesamtkalender "SELK" ist in die beiden Hauptgruppen "Kirchenregion" und "SELK" eingeteilt. Jede Hauptgruppe setzt sich dann aus "Teilkalendern" zusammen.

Unter "Kirchenregion" sind die vier Kirchenregionen der SELK (Nord, Ost, West und Süd) aufgeführt.

Unter "SELK" sind das dann "Allgemein", "Institutionen", "Kirchenjahr" und "Ökumene" aufgeführt. Die Teilkalender werden alphabetisch nach ihren Namen sortiert angezeigt.

#### Was steckt hinter den Farben?

Die Farben dienen der Unterscheidung der einzelnen Teilkalender und der diesem Teilkalender zugeordneten Termine. Jeder Termin ist nur einem Teilkalender zugeordnet. Die Farben der Kirchenregionen lehnen sich an die Farben in der SELK-Landkarte an.

#### Welchen Termin finde ich wo?

Jeder Termin ist nur einem Teilkalender zugeordnet. Die Einträge sind entsprechend der <u>Zielgruppe der Veranstaltung</u> zugeordnet.

#### Wie finde ich gesamtkirchliche SELK-Veranstaltungen?

Die Termine "für Alle" sind in dem Teilkalender "SELK / Allgemein" enthalten. Termine für Institutionen, also Veranstaltungen mit einem durch Parameter festgelegten Teilnehmerkreis sind im Teilkalender "SELK / Institutionen" enthalten.

#### Wie finde ich ökumenische Veranstaltungen?

Diese Termine sind in dem Teilkalender "SELK / Ökumene" enthalten.

#### Wie finde ich Informationen zum Kirchenjahr?

Diese Informationen sind im Teilkalender "SELK / Kirchenjahr" enthalten.

#### Wie kann ich mich auf den nächsten Gottesdienst vorbereiten?

Die jeweiligen "Termine" unter "SELK / Kirchenjahr" tragen die Bezeichnung des Sonn- oder Festtages. Auch die Nummer des EKLG<sup>2</sup>, des SELK Gesangbuches mit den Stücken des Propriums (der wechselnden Stücke in der Liturgie), ist enthalten.

Unter "Beschreibung" ist ein Link zu einer Internetseite der Kreuzgemeinde Stadthagen aufgeführt. Diese Seite enthält viele weitere Informationen zum jeweiligen Tag.

#### Wie hilft der Kalender bei der Suche nach Veranstaltungsorten?

Unter der Angabe "Ort" ist immer die vollständige postalische Anschrift enthalten. Diese Anschrift kann (von Ortsfremden) für die Eingabe in ein Navigationssystem genutzt werden.

#### Wo finde ich Flyer, Plakate und Einladungsschreiben zu Veranstaltungen?

Diese Medien sind oft in die Anlage zum Termin integriert oder werden als gesonderte Anlage an den Termin angefügt.

Ggf. enthält eine Internetseite zu einer Veranstaltung (siehe Feld "Beschreibung") weitere Informationen. Die Anlagen werden beim "Abonnieren" <u>nicht</u> mit übertragen!

#### Wo finde ich weitere Informationen zu Veranstaltungen?

Diese Infos sind in <u>einem</u> PDF-Dokument unter "Anlagen / Attachments" enthalten, welches am Ende des Dateinamens den Hinweis "Text" enthält.

Dieses können Informationen aus den Quellen Lutherische Kirche, Missionsblatt, SELK-Informationen, SELK-Aktuell, SELK-News, Mailverteiler oder per Einzelmail übermittelt sein.

#### Wo finde ich Links zu Events, Veranstaltern bzw. Veranstaltungsorten?

Diese Links sind unter "Beschreibung" oder in der Anlage enthalten.

#### Wie sind die Zeitangaben zu Veranstaltungen zu verstehen?

Grundsätzlich werden alle Termine mit der Angabe "ganztags" eingetragen. Nur wenn die Uhrzeit des Beginns der Redaktion bekannt ist, wird diese angegeben. Die Zeitangabe zum Ende des Termins kann auch geschätzt sein.

#### Wie übernehme ich einzelne Termine in meinen elektronischen Kalender?

Nach dem Öffnen des Termins nutzen Sie die Funktion "Teilen" und wählen dann das zutreffende Kalendersystem (TEAMUP, Google, Apple, iCS, andere Kalender) aus.

#### Wie übernehme ich den gesamten Kalender in meinen elektronischen Kalender (Abo)?

Für das <u>Betriebssystem iOS</u> von Apple gehen Sie (auf dem Apple-Gerät) wie folgt vor: Aufruf der Kalender-APP und Auswahl von "Kalender" Funktion "Hinzufügen" und "Kalenderabonnement hinzufügen" wählen Eintippen oder Einkopieren der ABO-URL; Abschließen mit "Abonnieren". Mit diesem Vorgang abonnieren Sie einen Kalender im iFeed-Format. Sie können den Gesamtkalender oder einen oder mehrere Teilkalender abonnieren.

Die Schritte für das <u>Betriebssystem Android</u> sind umfangreicher, da das Synchronisieren von Kalender-Feeds nicht nativ unterstützt wird, sondern von der verwendeten Kalender-APP abhängt. Eine Beschreibung finden Sie in diesem Handbuch im Abschnitt 4.4.

#### Welche "iFeed-Kennung" hat der Gesamtkalender?

Der Gesamtkalender hat die Kennung: https://ics.teamup.com/feed/ks8yz1sggptqv678xj/0.ics

#### Welche "iFeed-Kennungen" haben die Teilkalender?

Die "iFeed-Kennungen" der Teilkalender sind im Abschnitt 4.3. des Handbuches aufgeführt.

#### Wie kann ich einen Termin per Mail versenden?

Nach dem Öffnen des Termins nutzen Sie die Funktion "Teilen" und dort dann "E-Mail".

#### Wie kann ich mich bei Veranstaltungen anmelden?

Unter "Beschreibung" ist ein oder sind mehrere Links zum Event, dem Veranstalter, dem Veranstaltungsort oder der Stelle für Anmeldungen angegeben. Nutzen Sie einen dieser Links.

#### Wie ermittle ich neue Termine oder Änderungen an Terminen?

Unter "Stand" ist bei jedem Termin das Datum der letzten Bearbeitung eingetragen. Das Datum wird (wegen der Sortierfunktion in "Tabellen") im Format JJJJ-MM-TT (also Jahr-Monat-Tag, d.h. rückwärts) dargestellt. Dieser Stand wird auch hinter dem Thema des Termins in vielen Ansichten angezeigt.

Zur schnelleren Übersicht wählen Sie (rechts oben) die Ansicht "Tabelle" und stellen beim Datumsbereich links "Jahr" ein. Sortieren Sie dann die Spalte "Stand" rückwärts (Z-A).

#### Wie werden Verschiebungen oder Ausfällen dargestellt?

Der ursprüngliche Termineintrag wird nicht gelöscht, sondern mit "Verschoben" oder "Ausfall" im Thema gekennzeichnet.

#### Wie ermittle ich Veranstaltungen an einem bestimmten Ort?

Wählen Sie die Ansicht "Tabelle" und sortieren die Spalte "Wo" (vor- oder rückwärts).

#### Aus welcher Quelle stammen die Angaben zum jeweiligen Termin?

Unter "Info-Quelle" ist ein oder sind mehrere Hinweise auf die Quellen enthalten.

#### An wen kann ich Rückfragen zum Termin stellen?

Hier wenden Sie sich

a) an die Verantwortlichen für das Medium, welches unter "Info-Quelle" genannt ist oder

b) an die Stelle, an welche die Anmeldung zu richten ist oder

c) ausnahmsweise an den Admin des TEAMUP-Kalenders SELK.

#### Wie sieht es mit der Archivierung aus?

Die Termine werden von TEAMUP für <u>ein Jahr</u> archiviert.

Durch die Redaktion werden "Beleg-Exporte" erstellt.

Achtung: Die Anlagen (Dokumente) werden durch uns nach Ablauf des Originaltermins im Folgemonat gelöscht.

Der Grund liegt im begrenzten Speicher für den kostenlosen TEAMUP-Kalender.

Wer die Anlagen aufbewahren möchte, sollte sie vor dem Termin speichern.

#### Welche Informationsquellen werden für die Termine genutzt?

Die Redaktion erbittet von Veranstaltern die entsprechenden Informationen (incl. Flyer oder Einladungsschreiben) per Mail.

Die Redaktion nimmt selbst aber auch regelmäßig Einsicht in Internetseiten mit Terminen.

## An wen melde ich Termine, die in den Kalender aufgenommen werden sollen?

Bitte senden Sie eine Mail an termine@selk.de

Von dieser Mailanschrift erfolgt eine automatische Weiterleitung an die Redaktion.

Die Redaktionsaufgabe nimmt Herrn Wilhelm Kehe aus der Kreuzgemeinde Stadthagen wahr. Bei längerer Krankheit oder längerem Urlaub wird die Weiterleitung SELK-intern angepasst.

## 3. Allgemeines zum Kalender

#### 3.1. Warum ein neuer Terminkalender?

Für die Gesamtkirche der SELK wird ein elektronischer Kalender eingeführt. Hiermit sollen beide Seiten unterstützt werden, die Ersteller des Kalenders und die Nutzerinnen und Nutzer des Kalenders.

Die bisher veröffentliche PDF-Datei wird nicht mehr gepflegt.

#### 3.2. Grundgedanken

Ein Grundgedanke soll – aus Sicht der Nutzer – die <u>Zusammenfassung</u> **aller** Informationen zu **einem** Termin in **einer** Quelle sein! Es geht also um die <u>umfassende Information</u>.

Zu diesen Informationen gehören: Einladungsschreiben, Flyer, Plakate, Einladungen per SELK-Aktuell und SELK-NEWS, Hinweise aus der Lutherischen Kirche und dem Missionsblatt, Infos vom Bildungsinfoverteiler, Angaben von Internetseiten und aus Mails an die Redaktion.

Der "neue" Terminkalender wird über eine entsprechende <u>Software</u> (TEAMUP) abgewickelt, die mehr Funktionen für die Nutzerinnen und Nutzer enthält als die bisherigen Veröffentlichungen.

Schließlich wurde mit dem Teilkalender "SELK / Kirchenjahr" eine Möglichkeit integriert, wo man Informationen zur <u>Vorbereitung auf den nächsten Gottesdienst</u> erhalten kann. Es sind die Liednummern für den Sonn- bzw. Feiertag in unserem ELKG<sup>2</sup> und jeweils ein Link zu einer Internetseite (der Kreuzgemeinde Stadthagen) enthalten, wo es weitere Infos gibt.

#### 3.3. Gemeinden und Institutionen mit TEAMUP-Kalender

Mit Stand von Anfang 2025 nutzen folgende Gemeinden und Institutionen der SELK ebenfalls schon einen Kalender von TEAMUP:

| Braunschweig:      | http://www.selkbs.de/index.php/termine/gottesdienste |
|--------------------|------------------------------------------------------|
| Gifhorn:           | https://www.selk-gifhorn.de/index.php/gottesdienste  |
| Groß Oesingen:     | https://selk-go.de/index.php/termine                 |
| Magdeburg:         | www.selk-md.de/gemeindekalender.html                 |
| Potsdam:           | https://www.selk-potsdam.de/index.php/termine        |
| Stadthagen:        | http://www.kreuzgemeinde-stadthagen.de/k_einlad.htm/ |
| Kirchenregion Ost: | https://teamup.com/ks7x4uhb7a9s2q5xhq                |

#### 3.4. Wichtige Funktionen des Kalenders

Der "neue" Kalender enthält folgende Funktionen:

- Darstellung in grafischer Kalenderform
- Es sind verschiedene Darstellungsformen des Kalenders möglich
- Darstellung der verschiedenen Bereiche in unterschiedlichen Farben
- damit Verbesserung der Übersichtlichkeit
- Die Ortsangabe zu einem Termin enthält die vollständige postalische Anschrift damit z.B. Eingaben in ein Navigationsgerät (ohne weitere Recherche) für Ortsfremde möglich sind
- Übernahmemöglichkeit (Abo) des Gesamtkalenders oder von Teilkalendern (Leser brauchen sich um die Aktualität nicht mehr kümmern)
- Übernahmemöglichkeit von Einzelterminen per Klick in eigene Kalender
- der Inhalt des Kalenders kann in Internetseiten eingebunden werden
- In die Terminangaben werden auch Weblinks auf Veranstalter und Orte aufgenommen
- In den Terminangaben werden auch Flyer, Plakate, Einladungsschreiben usw. eingefügt

Der Kalender in der derzeitigen Form wird von TEAMUP kostenlos angeboten.

#### 3.5. Schreibrechte

Die Schreibrechte für die Pflege des Kalenders haben nur sehr wenige Personen.

Der lesende Zugriff auf den Kalender ist <u>ohne</u> einen besonderen Einloggvorgang möglich.

Die Zugriffsmöglichkeiten sind unter "Technik des Kalenders" (Punkt 4) beschrieben.

#### 3.6. Quellen der Termine und Turnus der Aktualisierungen

Für den Kalender werden die Termininformation den folgenden Quellen entnommen:

| Mails von Ihnen                                              | nach Eingang          |
|--------------------------------------------------------------|-----------------------|
| Flyer, Plakate, Rundschreiben u.ä.                           | nach Eingang          |
| SELK-Aktuell (auf <u>www.selk.de</u> )                       | nach Veröffentlichung |
| SELK-NEWS (Newsletter der SELK)                              | nach Veröffentlichung |
| Internetseiten von Institutionen und Gemeinden               | monatliche Durchsicht |
| Internetseiten der Kirchenmusik, Chören und Gruppen          | monatliche Durchsicht |
| Zeitschriften (Lutherische Kirche, SELK-Info, Missionsblatt) | nach dem Erscheinen   |

## 4. Die Technik des Kalenders

Die Arten der Zugriffe, welche in den folgenden Abschnitten beschrieben werden, sind alternativ, d.h. man kann nur einen oder auch mehrere Zugriffsarten nutzen.

#### 4.1. Zugriff per Browser

Auf den SELK-Kalender (von TEAMUP) kann man über einen Browser (mit verschiedenen URL-Adressen) und einer APP zugreifen. **Ein Einloggvorgang ist nicht notwendig.** 

Zugriff über eine Subdomainseite der SELK:

http://termine.selk.de

Die technische URL zu TEAMUP lautet:

https://teamup.com/kssauskzg5wy6tsu3h

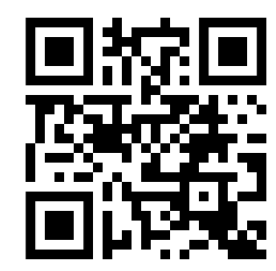

#### 4.2. Zugriff per <u>APP</u>

Auf die Kalender, welche mit der Software TEAMUP gepflegt werden, kann auch per APP zugegriffen werden. Diese APP ist für die Betriebssysteme Android und Apple (iOS) verfügbar. In der APP kann man auch die Anlagen (angefügten Dokumente) einsehen.

In der APP kann man auch eine Landkarte einblenden und dort die Route planen.

Ein weiterer Vorteil: Die TEAMUP-Termine kann man getrennt vom eigenen elektronischen Kalender einsehen. Eine Übertragung von Einzelterminen ist möglich.

Direkte Links zum Produkt in den App-Stores:

Apple (App-Store): <u>https://apps.apple.com/app/teamup-calendar/id1065897968</u>

Android (Google-Play): <a href="https://play.google.com/store/apps/details?id=com.teamup.teamup">https://play.google.com/store/apps/details?id=com.teamup.teamup</a>

Empfehlung: Nutzung der APP nur, wenn mehrere TEAMUP-Kalender genutzt werden sollen.

Wenn man bei TEAMUP nicht registriert ist, nutzt man die Funktion "Weiter ohne Konto" und gibt dann die URL des SELK-Kalenders für Leser ein (siehe Punkt 4.1.).

Wenn man bei TEAMUP registriert ist, kann man mehrere TEAMUP-Kalender (über ein Dashboard) nutzen.

#### 4.3. Zugriff über ein <u>Abo</u> für den eigenen Kalender

Auf den SELK-Kalender können Sie über ein (kostenloses) Abo zugreifen. Damit wird der SELK-Kalender in Ihren elektronischen Kalender auf Ihrem Smartphone oder Tablet integriert. Die Daten werden bei Neueinträgen und Änderungen sofort als sog. iFeed übertragen. Sie können das Abo jederzeit wieder kündigen (auf Ihrem Gerät löschen).

Der Gesamtkalender hat die Kennung: https://ics.teamup.com/feed/ks8yz1sggptqv678xj/0.ics

Achtung: Bei dieser Zugriffmethode werden die Anlagen (PDF-Dokumente wie Flyer, Einladungsschreiben und Infotexte) <u>nicht</u> mit übertragen. Diese Dokumente können Sie über den Zugriff per Browser oder die TEAMUP-APP einsehen.

Wollen Sie sich z.B. nur einen oder zwei Teilkalender anzeigen lassen, dann nutzen Sie für das Abo folgende Links (als iFeed):

| Kirchenregion > Nord:                                       |  |
|-------------------------------------------------------------|--|
| https://ics.teamup.com/feed/ks8yz1sggptqv678xj/11979018.ics |  |
| Kirchenregion > Ost:                                        |  |
| https://ics.teamup.com/feed/ks8yz1sggptqv678xj/11979052.ics |  |
| Kirchenregion > Süd:                                        |  |
| https://ics.teamup.com/feed/ks8yz1sggptgv678xj/11979054.ics |  |
| Kirchenregion > West:                                       |  |
| https://ics.teamup.com/feed/ks8yz1sggptqv678xj/11979053.ics |  |
| SELK > Allgemein                                            |  |
| https://ics.teamup.com/feed/ks8yz1sggptqv678xj/11979017.ics |  |
| SELK > Institutionen                                        |  |
| https://ics.teamup.com/feed/ks8yz1sggptqv678xj/11979057.ics |  |
| SELK > Kirchenjahr                                          |  |
| https://ics.teamup.com/feed/ks8yz1sggptqv678xj/12793673.ics |  |
| SELK > Ökumene                                              |  |

https://ics.teamup.com/feed/ks8yz1sggptqv678xj/12793672.ics

#### 4.4. Installationshinweise zum Abo des SELK-Kalenders

Neben dem "Teilen" (Übertragen) von Einzelterminen können Sie gleich den Gesamtkalender oder auch einen oder mehrere Teilkalender abonnieren, d.h. in Ihre elektronische Kalender einbinden.

#### 4.4.1. Abo für das Apple-iOS-Betriebssystem

Für das <u>Betriebssystem iOS</u> von Apple gehen Sie (auf dem Apple-Gerät) wie folgt vor: Aufruf der Kalender-APP und Auswahl von "Kalender" Funktion "Hinzufügen" und "Kalenderabonnement hinzufügen" wählen Eintippen oder Einkopieren der ABO-URL (siehe 4.8.3. unten) Abschließen mit "Abonnieren". Mit diesem Vorgang abonnieren Sie einen Kalender im iFeed-Format.

#### 4.4.2. Abo für das Android-Betriebssystem

Für das <u>Betriebssystem Android</u> ist die Vorgehensweise je nach verwendeter Kalender-APP unterschiedlich.

Es gibt – anders als bei Apple – hier viele verschiedene Hersteller der Smartphones, die jeweils unterschiedliche Kalender-APPs auf ihren Geräten vorinstallieren.

Daher wird hier nur auf den <u>Google Kalender</u> eingegangen sowie eine weitere <u>allgemeine</u> <u>Einrichtungsmöglichkeit</u> aufgezeigt. Ggf. sind für Ihre Kalender-APP weitere oder andere Schritte erforderlich.

Abo in den Google-Kalender

Fall Sie Google Kalender benutzen, können Sie Kalender im iFeed-Format nur im Web über <u>https://calendar.google.com</u> abonnieren:

Öffnen von <u>https://calendar.google.com</u> mit einem Internetbrowser (z.B. auf dem Computer) Neben "Weitere Kalender" auf das "+" Symbol ("Weitere Kalender hinzufügen") klicken Funktion "Per URL" wählen

Eintippen oder Einkopieren der ABO-URL (siehe 4.8.3. unten)

Bestätigen mit "Kalender hinzufügen".

Öffnen der Google Kalender-APP auf dem Android-Gerät

"Menü" und "Einstellungen" (Zahnrad Symbol) wählen

Auf einen Kalender tippen um ihn anzusehen

(Auf "Weitere anzeigen" tippen um nach weiteren Kalendern zu suchen)

Aktivieren oder deaktivieren Sie den gewünschten Kalender.

#### Abo in einen Kalender auf Android Allgemein

Falls Sie nicht Google Kalender benutzen und Ihre Kalender-APP das direkte Synchronisieren von Kalendern per URL nicht unterstützt, benötigen Sie hierfür eine separate APP wie z.B. <u>ICSx<sup>5</sup></u>. Die <u>ICSx<sup>5</sup>-APP</u> ist kostenpflichtig: Stellen Sie daher zuvor sicher, dass der unten beschriebene Weg auch mit Ihrer Kalender-APP funktioniert. Sie können natürlich auch eine kostenlose Alternative zur ICSx<sup>5</sup>-APP, die ebenfalls die Synchronisierung von Kalendern im .ics Format per URL unterstützt, wählen!

Zur Einrichtung gehen Sie (auf Ihrem Android-Gerät) wie folgt vor:

Installieren der kostenpflichtigen ICSx<sup>5</sup>-APP über den Google Play Store

Öffnen der ICSx⁵-APP

Funktion "+" wählen (unten rechts)

Eintippen oder Einkopieren der ABO-URL (siehe 4.8.3. unten)

Auf Pfeil-Symbol oben rechts ("Weiter") tippen

Ggf. Anpassen der lokalen Kalendereinstellungen (Namen, Termin-Farbe, Alarm-Einstellungen) Auf Haken-Symbol oben rechts ("Kalender abonnieren") tippen

(Bestätigen der Berechtigungsanfragen der APP)

Anschließend müssen Sie den neu abonnierten Kalender u. U. noch in Ihrer Kalender-APP aktivieren. Dieser Vorgang ist wieder APP spezifisch und kann hier daher leider nicht genauer beschrieben werden.

#### 4.5. Eigener User-Account bei TEAMUP

#### 4.5.1. User-Account anlegen

Sie können sich bei TEAMUP mit einem eigenen User kostenlos anmelden. Sie haben dann die Vorteile, sich an Termine (auf verschiedene Weise) erinnern zu lassen (siehe Punkt "Persönliche Einstellungen" unter Nr. 4.9.3.).

#### ::: teamup

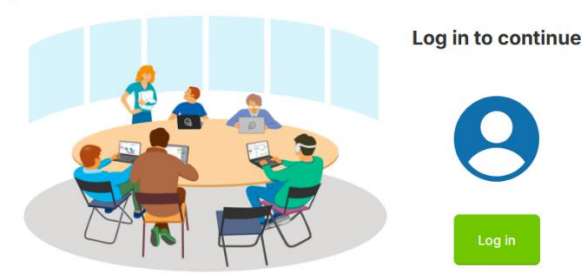

#### **Create a Teamup Account**

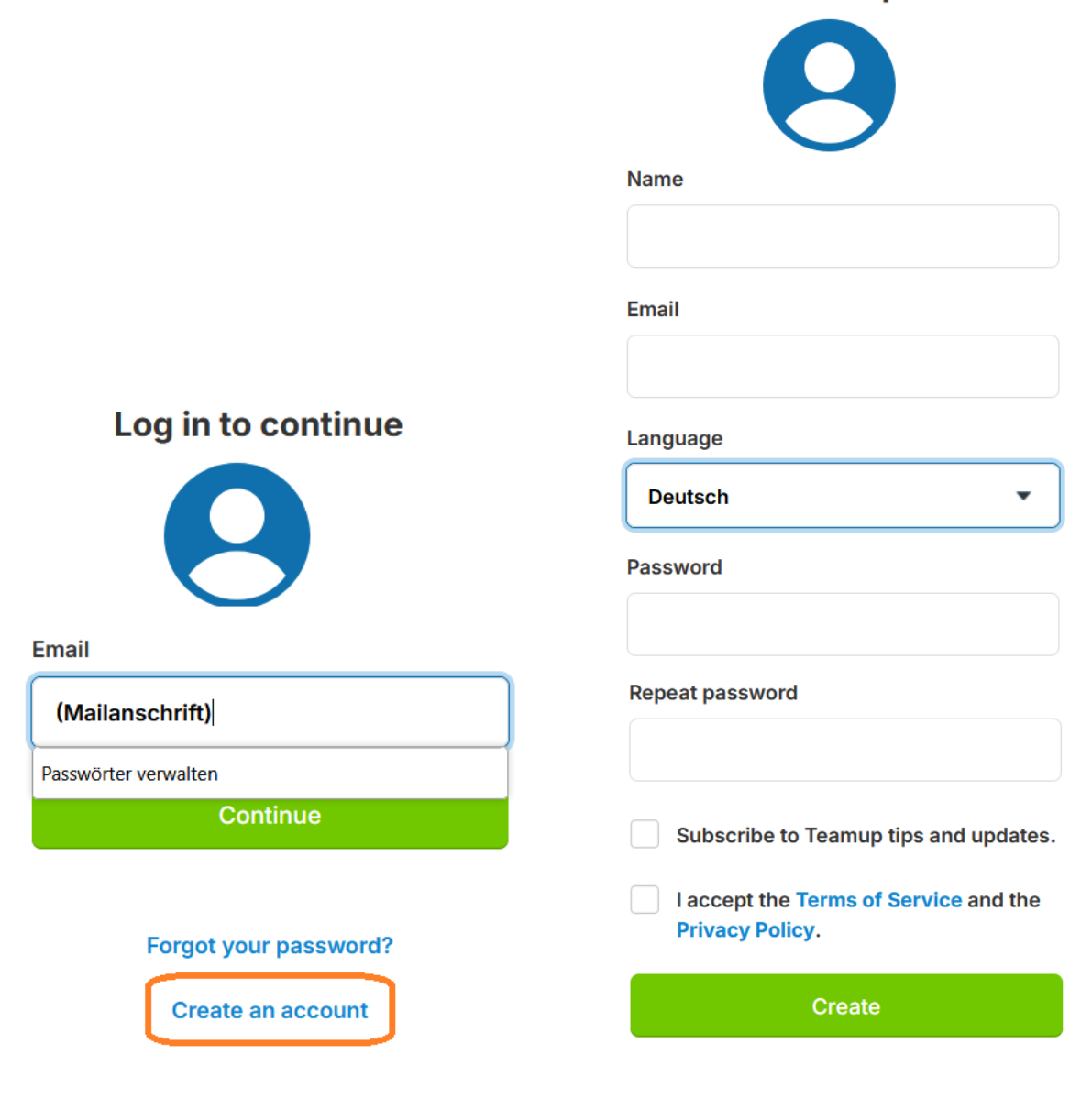

#### 4.5.2. Vorteile beim eigenen User-Account bei TEAMUP

#### Erläuterungen zu "Persönliche Einstellungen"

Diese Funktionen können nur über ein "log in" genutzt werden, Sie benötigen also einen "TEAMUP-User". Ein TEAMUP-User in der Basisversion ist kostenfrei.

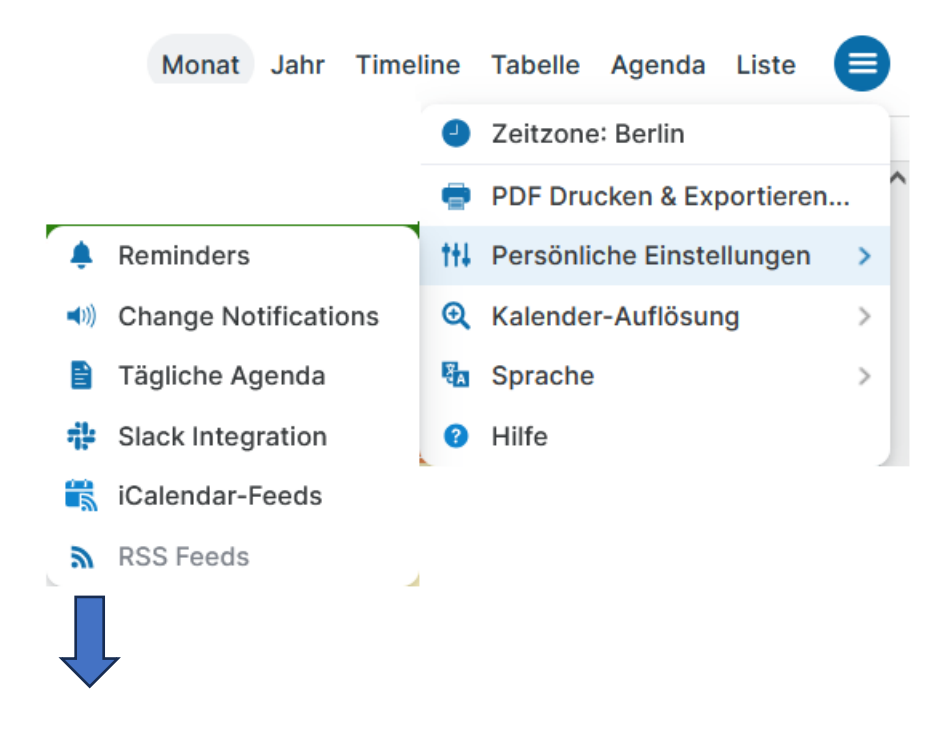

#### Reminders

Reminders können pro Teilkalender eingestellt werden. Sie werden dann per Mail an Termine erinnert.

#### **Change Notifications**

Über Änderungen im Kalender können Sie sich per Mail oder Push-Nachricht informieren lassen.

#### Tägliche Agenda

Sie erhalten täglich am frühen Morgen eine Mail mit den Terminen für ein bis drei Tage.

#### **Slack Integration**

Eine besondere Erinnerungsfunktion für Arbeitsgruppen

#### iCalendar-Feeds

Kalender von TEAMUP in andere Kalender (wie Google Calendar, Microsoft Outlook, Apple iCal usw) einfügen. Die Kalender erlauben dort dann nur lesenden Zugriff. Sie können die Feeds für den Gesamtkalender oder Teilkalender einstellen. Die URL-Adressen finden Sie in der FAQ-Liste auf Seite 7.

#### **RSS-Feeds**

Für lesende Userinnen und User des TEAMUP-Kalenders deaktiviert.

#### 4.6. Das Menü "Teilen" – Übertragung von Einzel-Terminen

Sowohl aus dem Browser wie auch aus den TEAMUP-APPs heraus ist es möglich, <u>einen</u> Termin an andere Kalender oder weitere APPs auf dem Gerät zu übertragen.

Der Unterschied zum vorher beschriebenen Abo liegt in der Übertragung eines Einzeltermins beim "Teilen".

Es gibt vielfältige Möglichkeiten, einen Termineintrag (oft mit Details, aber nur teilweise mit Anlagen) zu teilen, zu übertragen, zu exportieren oder zu versenden.

Das Menü "Teilen" erreichen Sie entweder mit Rechtsklick auf den Termineintrag oder durch Öffnen aller Details zu einem Termin.

| < Teilen •         |                                                                                                    |
|--------------------|----------------------------------------------------------------------------------------------------|
| WITH OTHERS        | <u>&lt; Teilen des Termin mit anderen Personen</u>                                                             |
| Als Seite          | Seite des Termins "als Seite" - in der erscheinenden Box kann man das System auswählen - siehe nächste Seite   |
| 🗮 As Link          | Seilen des Termins "als Link" - kann in andere Kalender oder als Link in einer Mail übertragen werden          |
| () Facebook        | < Teilen des Termins - mit einem Facebook-Account - Sie gelangen zur Anmeldeseite von Facebook                 |
| S Twitter          | Seiten des Termins - mit einem Twitter-Account - Sie gelangen zur Anmeldeseite von Twitter                     |
| in LinkedIn        | < Teilen des Termins - mit einem LinkedIn-Account - Sie gelangen zur Anmeldeseite von LinkedIn                 |
| 🛛 E-Mail           | < Teilen des Termins - per Mailversand - Sie gelangen zu einem Mail-Client-Programm                            |
| KALENDER           | < Transfer des Termins in andere Kalender                                                                      |
| 📅 Teamup           | <u>     Öbertragung des Termins in einen anderen Teamup-Kalender - angemeldete User gelangen zum Dashboard</u> |
| Google             | <u>Subertragung des Termins in einen Google-Kalender - Sie gelangen zum Google-Workspace</u>                   |
| 🛃 Outlook          | < Übertragung des Termins direkt in einen Kalender von Outlook                                                 |
| Outlook on the Web | < Übertragung des Termins in einer Kalender von Outlook unter Nutzung des Browsers                             |
| 🛿 Outlook.com      | <u>Sübertragung des Termins in einen Kalender von Outlook unter Nutzung der URL von Outlook</u>                |
| 🗯 Apple Calendar   | < Übertragung des Termins in einen Apple-Kalender (oder weitere Formate wie z.B. Thunderbird)                  |

Für die Übertragung aller Termine des Gesamtkalenders (oder eines Teilkalenders) nutzen Sie bitte die Funktion "Abo". Sie ist oben beschrieben unter "Zugriff über ein Abo".

#### 4.7. Infos zum Terminkalender von TEAMUP

#### 4.7.1. Menü oben rechts: Status-Profil-Suchfunktion

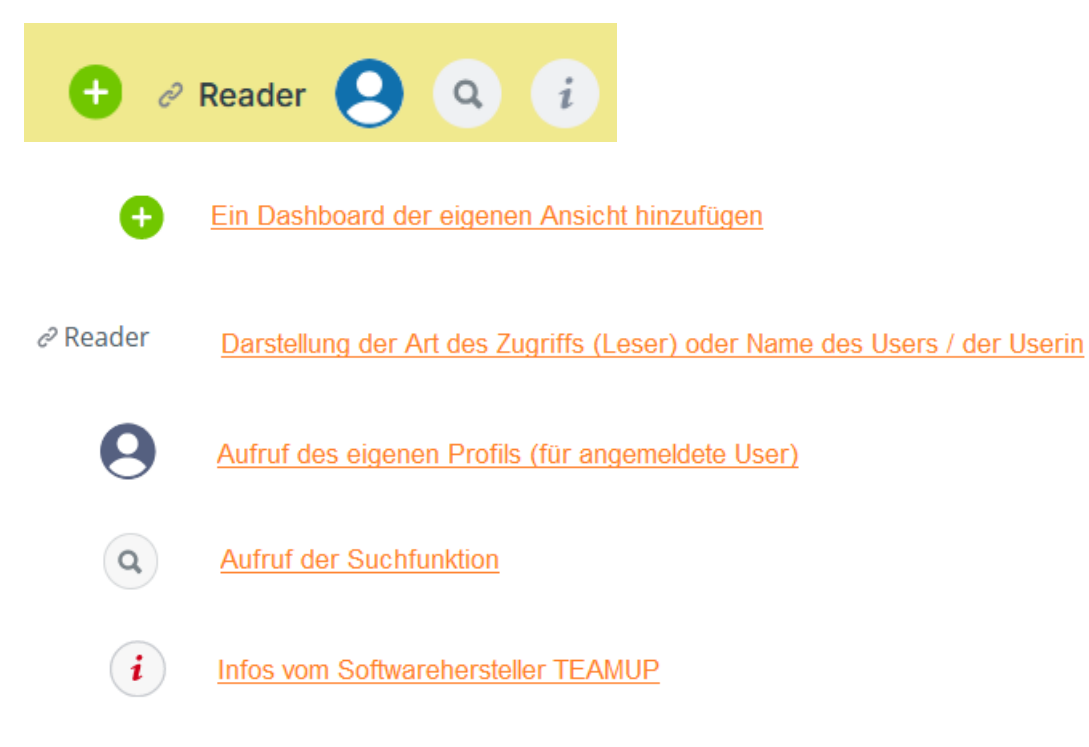

(Fortsetzung auf der nächsten Seite)

#### 4.7.2. Suchfunktion und Suchergebnis

Die Suchfunktion wird über das Lupensymbol oben rechts aufgerufen.

| Suchen nach        |                                                                       | <b>■Such</b>                                                                                                    | -Hilfe                                                                                                    |                    |  |  |  |
|--------------------|-----------------------------------------------------------------------|----------------------------------------------------------------------------------------------------|----------------------------------------------------------------------------------------------------|--------------------|--|--|--|
| TFS                | Suchbegriff                                                           |                                                                                                    | Dialogfelder                                                                                                    |                    |  |  |  |
| Start-Datum        | End-Datum                                                             | Details                                                                                                    | <u>der</u><br>Suchfunktion                                                                                                    |                    |  |  |  |
| 12.02.2025         | 12.12.2025                                                            | Suchen Schli                                                                                                    | essen                                                                                                    |                    |  |  |  |
| <u>Zeitraum fü</u> | <u>r die Suche</u>                                                    | Einblendung von Details im Sucherg                                                                                                    | bnis                                                                                                    |                    |  |  |  |
| Februar 2025       | <u>Auszug aus dem E</u>                                               | rgebnis des Suchauftrages                                                                                                    |                                                                                                    |                    |  |  |  |
| Di. 18. Feb. 17:3  | 0 - 19:00<br>• F<br>• N<br>Or<br>• I<br>• S                           | TFS-Leitungsgremium Online         • Kalender SELK > Institutionen         • Wo Online         Online-Besprechung des Leitungsgremiums des TFS (Theologischen Fernkurses)         • Info-Quelle SELK-Info Okt 2024 Seite 3         • Stand 2024-12-24                                                                |                                                                                                    |                    |  |  |  |
| Di. 25. Feb. 19:0  | 0 - 21:00 Gl:<br>• #<br>• \<br>Or<br>"(<br>Jai<br>• li<br>• \$<br>• # | Auben-Bekennen-Handeln - TFS-Seminar<br>Kalender SELK > Allgemein<br>Wo Online<br>line-Seminar des TFS (Theologischen Fernkurs<br>Glauben - Bekennen - Handeln" mit Superintene<br>huar bis März 2025 (dienstags 19-21 Uhr) - Ann<br>nfo-Quelle SELK-NEWS Nr. 34 und LuKi Dez 2<br>Stand 2024-12-21<br>Matachments 1 | ngezeigt, bei welchen der Suchbegriff in<br>er Felder enthalten ist.<br>es der SELK) zum Thema<br>ent i.R. Eckhard Kläs - sechs Abende vo<br>eldeschluß ist am 31.12.2024<br>024 und SELK-Info Dez 2024 | <u>einer</u><br>on |  |  |  |

Die <u>Suchfunktion</u> arbeitet mit <u>Begriffen</u> und zeigt das Ergebnis in Terminlisten an.

Die (weiter unten beschriebene) Filterfunktion betrifft die Summe der Anzeigen aller Termine.

#### 4.8. Beschreibung der Kalenderliste

#### 4.8.1. Kalenderliste Allgemein

Diese Blockspalte wird in TEAMUP "Kalenderliste" bezeichnet.

Mit "Kalenderliste" wird die Blockspalte links bezeichnet, über welche man die Ansicht der (Teil)Kalender und die Filterfunktion steuert.

| Ausblenden     Einblenden |                                 |                                |                |     | <u>]</u> |    | Die Blockspalte kann über den Doppelpfeil in der Menüzeile<br>(rechts daneben) ein- bzw. ausgeblendet werden.                                   |
|---------------------------|---------------------------------|--------------------------------|----------------|-----|----------|----|----------------------------------------------------------------------------------------------------|
| <                         |                                 | Jun                            | i              | 202 | 5        | >  | Doppelpfeil: Ein- bzw. Ausblenden der Kalenderliste                                                                                             |
| М                         | D                               | М                              | D              | F   | S        | S  | daneben die Einfachpfeile: Auswahl des Zeitraumes                                                                                               |
| 26                        | 27                              | 28                             | 29             | 30  | 31       | 1  | Hinweis:                                                                                                    |
| 2                         | 3                               | 4                              | 5              | 6   | 7        | 8  | Für den Wechsel des Monats, der Woche oder des Tages lässt sich die Funktion                                                                    |
| 9                         | 10                              | 11                             | 12             | 13  | 14       | 15 | S neare > realis neben dem boppelplen vorteimarter natzen.                                                                                      |
| 16                        | 17                              | 18                             | 19             | 20  | 21       | 22 |                                                                                                    |
| 23                        | 24                              | 25                             | 26             | 27  | 28       | 29 | < aktueller Monat mit aktuellem Tag                                                                                                    |
| 30                        | 1                               | 2                              | 3              | 4   | 5        | 6  |                                                                                                    |
| 0                         |                                 | Ka                             | len            | der |          | ^  | < Über das "Auge" links lassen sich alle (Teil)Kalender gebündelt ein- bzw. ausschalten                                                         |
| ▼ K                       | lirch                           | enre                           | gior           | 1   |          |    | < Hauptkriterium "Kirchenregion" für die Teilkalender                                                                                           |
|                           | Nord<br>Ost<br>Süd<br>West      |                                |                |     |          |    | < Unterkriterien / Teilkalender für das Hauptkriterium "Kirchenregion"<br>Zuordnung der Termine nach der geografischen "Zielgruppe" des Termins |
| <b>v</b> S                | ELK                             |                                |                |     |          |    | Hauptkriterium "SELK" f ür die Teilkalender                                                                                                    |
|                           | Allge<br>nstit<br>(irch<br>Ökun | meir<br>utior<br>ienja<br>nene | n<br>nen<br>hr |     |          |    | < Unterkriterien / Teilkalender für das Hauptkriterium "SELK"<br>Zuordnung der Termine nach der Art des Termins                                 |
|                           |                                 | Fi                             | lter           |     |          | ~  | < Aufruf einer Filterfunktion für die Termine                                                                                                   |
| Info 🗸                    |                                 |                                |                |     |          | ~  | < Aufruf eines Kurzhinweises zum Gesamtkalender der SELK                                                                                        |

Das Aus- bzw. Einblenden von Einzelkalendern ist im Abschnitt "Ein- und Ausblenden von Teilkalendern" (Punkt 6.4.) beschrieben.

#### 4.8.2. <u>Filterfunktion</u>

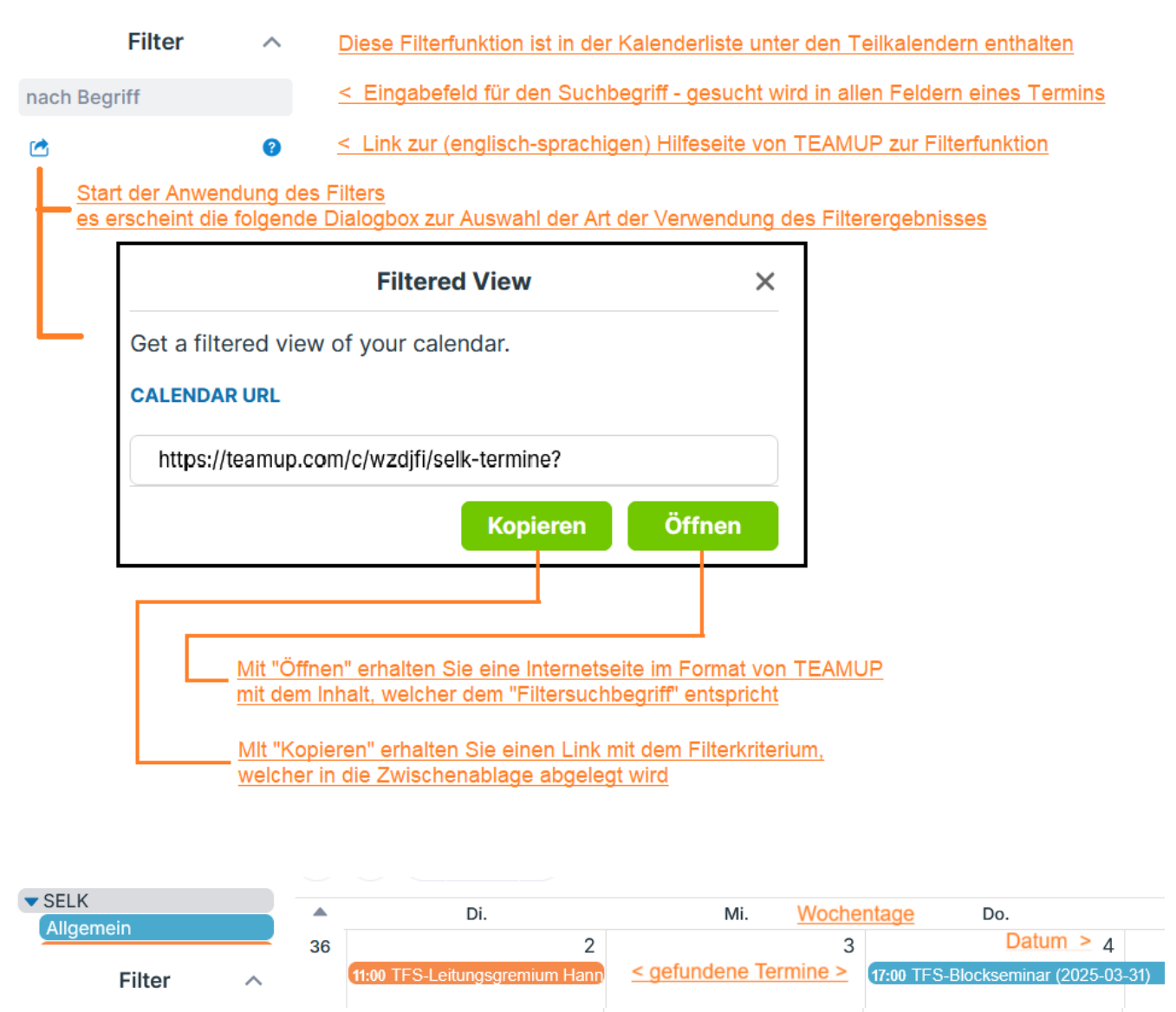

Die Filterfunktion betrifft die Summe der Anzeigen der Termine.

Die (weiter oben beschriebene) <u>Suchfunktion</u> arbeitet mit <u>Begriffen</u> und zeigt das Ergebnis in Terminlisten an, im Gegensatz zur hier beschriebenen Filterfunktion.

Filterergebnis wird im Kalender dargestellt

< Filterbegriff

x

2

TFS

#### 4.8.3. <u>Info</u>

Info

 $\overline{}$ 

In diesem Kalender werden die Termine der SELK dargestellt. Er kann als iOS App oder Android App genutzt werden.

Redaktion: Wilhelm Kehe termine@selk.de Unter "Info" ist eine Miniversion

des Impressums enthalten.

(Fortsetzung auf der nächsten Seite)

#### 4.9. Menüs in der oberen Leiste

#### 4.9.1. Menü oben links: Agenda Titel-Menü

Oben links ist ein weiteres Teilmenü enthalten, welches als "Agenda-Titel-Menü" bezeichnet und hier vorgestellt wird.

(«) ( ) ( < Heute >) 23. Juni - 20. Juli 2025 >

Die einzelnen Menüpunkte haben folgende Funktion:

≪ ✓ Kalenderliste ein- / ausblenden

♀ < Kalender aktualisieren</p>

Heute > < Blättern in der Ansicht des Kalenders</p>

 > Vorwärts blättern

 "Heute" bezieht sich auf den Zeitraum unter Ansichtsmenü (von "Planer" bis "Tiles")

 Der Begriff "Heute" kann ein Tag, ein Monat oder anderer Zeitraum sein.

 < Rückwärts blättern</td>

23. Juni - 20. Juli 2025 🗸 🔄 <a href="https://www.aktuellausgewählter-Zeitraum-für-die-Kalenderdarstelllung">aktuellausgewählter-Zeitraum-für-die-Kalenderdarstelllung</a> abhängig von der Ansicht

#### 4.9.2. Menübegriffe oben rechte Hälfte

Das Menü über die Einstellung der **Ansicht** des Kalenders – **von "Planer" bis "Tiles"** – wird in dem besonderen Abschnitt "Layout des Kalenders" (Punkt 5) ausführlich beschrieben.

(Fortsetzung auf der nächsten Seite)

#### 4.9.3. Der "Menüpunkt" oben rechts

Unter dem "Menüpunkt" oben rechts verbergen sich folgende Funktionen, die teilweise noch ein Untermenü enthalten.

| Zeitzone: Berlin             |   |
|------------------------------|---|
| PDF Drucken & Exportierer    | ۱ |
| tt Persönliche Einstellungen | > |
| Kalender-Auflösung           | > |
| 🖏 Sprache                    | > |
| Hilfe                        |   |

#### Zeitzone: Berlin

Die Zeitzone ist informativ, sie kann nicht geändert werden.

#### **PDF Drucken & Exportieren**

Zum Drucken bzw. Exportieren des Kalenders – mit vielen Einstellmöglichkeiten.

#### Persönliche Einstellungen

Userbezogene Einstellungen können hier vorgenommen werden. Sie werden auf der nächsten Seite erläutert. Erläuterungen zu diesem Punkt finden Sie unter 4.5.2. in diesem Benutzerhandbuch.

#### Kalender-Auflösung

Einstellung der Kalender-Auflösung – im Bereich zwischen 5 und 60 Minuten

#### Sprache

Auswahl der in der Kalender-Software TEAMUP genutzten Sprache

#### Hilfe

Aufruf der Hilfe-Seite von TEAMUP im Internet (in englischer Sprache)

## 5. Das Layout des Kalenders

#### 5.1. Allgemeine Hinweise

Die Beschreibung des Layouts des Kalenders für den die SELK wurde im Querformat erstellt, um die Hardkopien besser einbinden zu können.

Die Sonntage sind ganz rechts angeordnet, um das Wochenende zusammenhängend darzustellen.

Für Christen sind die Sonntage zwar die ersten Tage der Woche, aber dann müßten die Wochenendtermine in zwei Blockzeilen dargestellt werden.

In den Hardkopien sind stichwortartige Hinweise (in rostroter Farbe) enthalten, die in den begleitenden Texten nicht nochmals wiederholt werden.

Es werden nur die allgemeinen Darstellungsformen beschrieben. Da es Parameter gibt (z.B. den Zeitraum), welche die Anzeige im Detail (aber nicht im Schema) verändern, soll hier nur ein Überblick gegeben werden.

Die folgenden Seiten sind in der **Reihenfolge** des "Ansichts-Auswahlmenüs" dargestellt, wie es oben in der rechten Hälfte des Kalenders dargestellt ist:

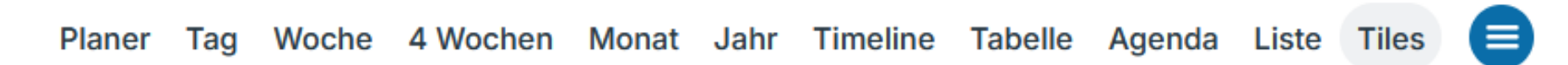

Am Ende dieses Abschnittes zum Layout werden weitere Infos (über das Teilmenü hinaus) gegeben (siehe 5.14. und 5.15.).

#### 5.2. Gesamtansicht des Fensters

In dieser Hardkopie ist links das Teilfenster "Kalenderliste" mit eingeblendet, auf den folgenden Seiten wird darauf verzichtet (Übersichtlichkeit).

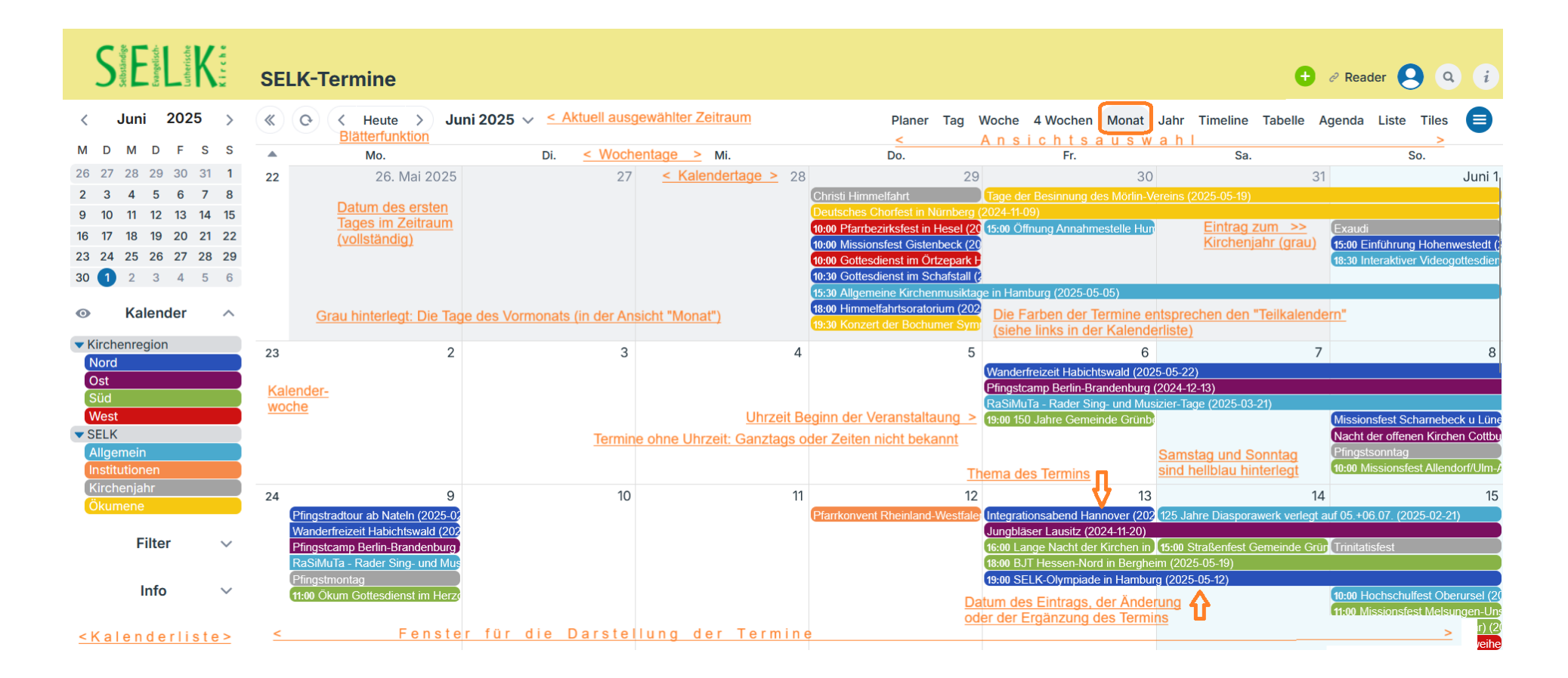

#### 5.3. Ansicht der wichtigsten Details

In den meisten Ansichten der Kalender kann man mit der Maus (oder dem Finger) über einen Termin "fahren" und man bekommt (ohne Klick) die wichtigsten Details angezeigt.

Das Datum (bei "Stand") wird in umgekehrter Schreibweise angezeigt, da das Feld ein Textfeld ist und die Voraussetzung für eine Sortierung in bestimmten Ansichten darstellt.

Wenn Sie den Links unter "Beschreibung" aus dieser Box heraus folgen wollen, müssen Sie beim Klicken die SHIFT-Taste (Großschreibung) festhalten.

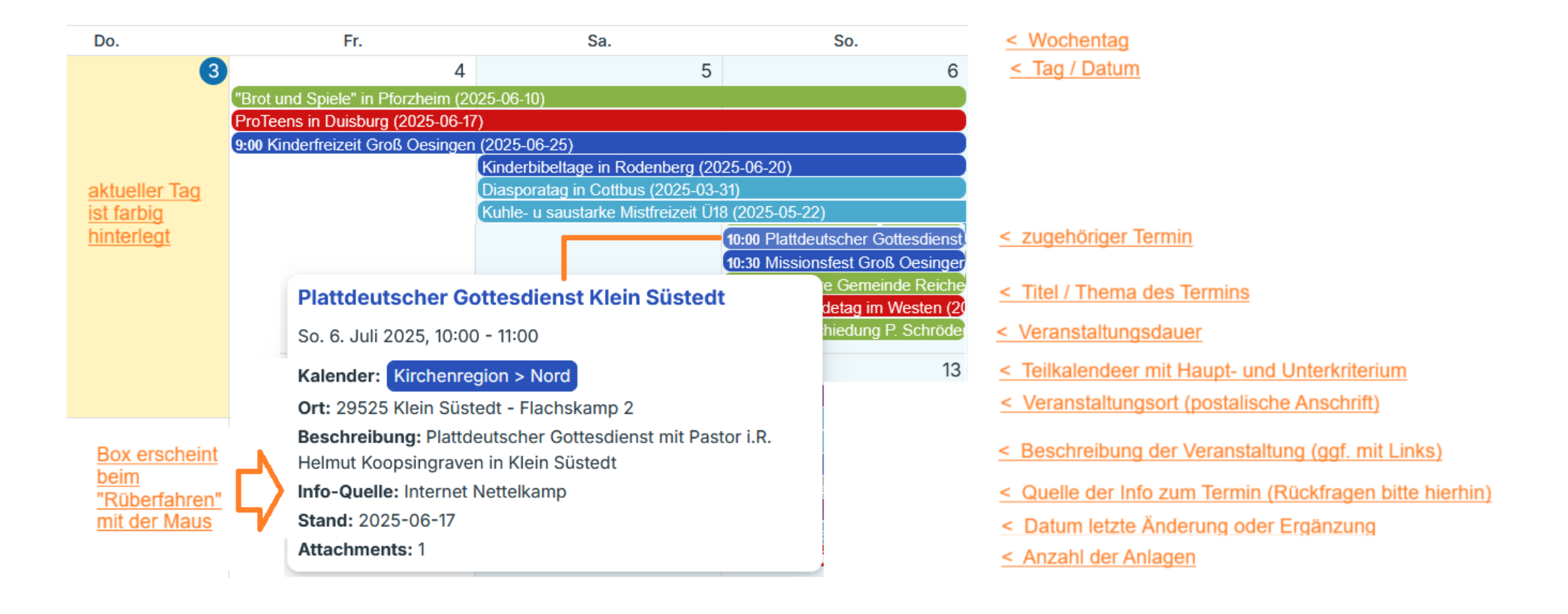

#### 5.4. Ansicht aller Details

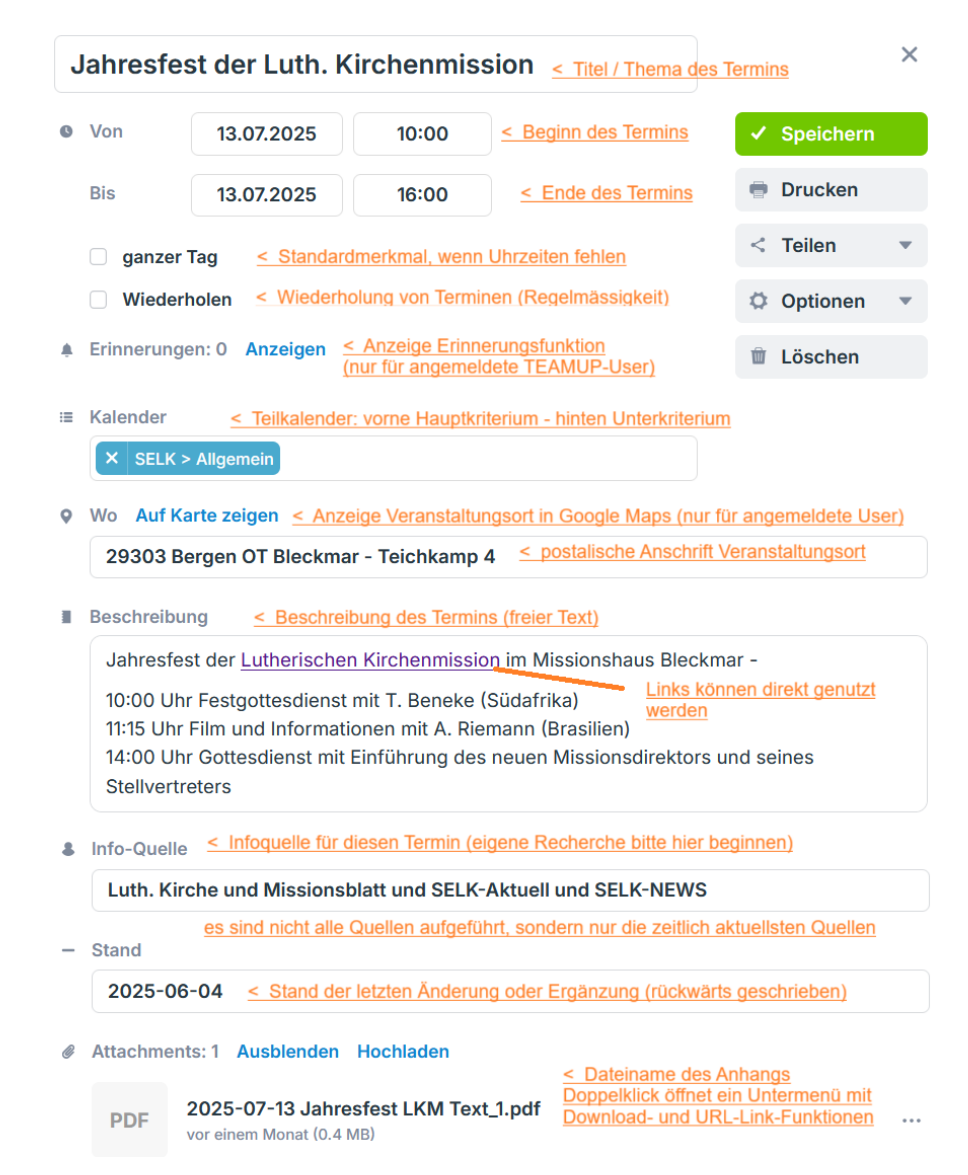

Wenn man alle Details zu einem Termin (incl. möglicher Anlagen) sehen will, muss der Termineintrag angeklickt werden.

Jeder Termin wird nur einem Teilkalender zugeordnet. Technisch sind Mehrfachzuordnungen möglich, die farbliche Darstellung (Streifen) macht die Kalender aber unübersichtlich.

Die Links im Feld "Beschreibung" können hier in den Details aber auch in der Kurzversion direkt genutzt werden.

Bitte starten Sie eigene Recherchen oder Rückfragen bei den angegeben Info-Quellen

Das Datum wird in umgekehrter Schreibweise angezeigt, da das Feld ein Textfeld ist und eine Sortierfunktion in bestimmten Ansichten trotzdem richtig funktionieren soll.

Stand: 03.07.2025

#### 5.5. Ansicht "Planer" - empfohlen für einen Kalendertag

|           |                              |                         |                                                  | _                          | _                                                            | <u>Ansichtsa</u>                                 | <u>uswahl</u>                                        |                             |
|-----------|------------------------------|-------------------------|--------------------------------------------------|----------------------------|--------------------------------------------------------------|--------------------------------------------------|------------------------------------------------------|-----------------------------|
| « O       | < Heute > So.                | 6. Juli 2025 🗸 < a      | usgewählter Tag                                  | Pla                        | ner Tag Woche 4 Wo                                           | ochen Monat Jahr T                               | imeline Tabelle Agend                                | da Liste Tiles 😑            |
|           | Blätterfunktion              |                         |                                                  |                            |                                                              |                                                  |                                                      |                             |
| Datumsber | eich Resolution              | Hide empty colum        | ins                                              |                            |                                                              |                                                  |                                                      |                             |
| Single Da | ay 💌 – 30 Min.               | . + 🗌                   |                                                  |                            | Die Blockspalten enth                                        | alten die Teilkalender                           |                                                      |                             |
|           | Nord                         | Ost                     | Süd                                              | West                       | Allgemein                                                    | Institutionen                                    | Kirchenjahr                                          | Ökumene                     |
| W27       | So. 06                       | < Wiederholung          |                                                  |                            |                                                              |                                                  |                                                      |                             |
| Kalender  | Kinderbibeltage in Rodenber  | Wochentag u Tag         | "Brot und Spiele" in Pforzhe                     | ProTeens in Duisburg (2025 | Diasporatag in Cottbus (202                                  |                                                  | 3. So n Trinitatis                                   |                             |
| woche     |                              |                         |                                                  |                            | Kuhle- u saustarke Mistfreize<br>Verschoben! Fahrradfreizeit | Der farbig hint<br>Ganztagsterm                  | erlegte (obere) Teil enth<br>ine bzw. Termine ohne l | <u>ält die</u><br>Jhrzeiten |
| 06:00     | ):00 Kin<br>derfreiz         |                         |                                                  |                            |                                                              |                                                  |                                                      |                             |
| 07:00     | eit<br>Groß<br>Desing        |                         |                                                  |                            |                                                              | Die Blockzeilen (darun<br>enthalten die Termine  | ter und ohne Farbhinter<br>nit Ubrzeiten             | egung)                      |
| 08:00     | en<br>2025-0 In der Höhe d   | der jeweiligen "Termins | äule" spiegelt sich die Te                       | ermindauer wieder          |                                                              | Die Zeiteinteilung kann                          | oben unter "Resolution                               | " definiert werden.         |
| 09:00     | 6-25)                        |                         |                                                  |                            |                                                              |                                                  |                                                      |                             |
| 10:00     | 10:00 Pl<br>attdeut 10:30 Mi |                         | 10:00 Missio<br>nssonntag                        |                            | Die Ansicht "Planer" ka<br>und wird dann als "Tim            | ann um 90 Grad gedreh<br>eline" bezeichnet (sieh | t werden (Tausch von Z<br>e dort)                    | eilen und Spalten)          |
| 11:00     | ssionsf                      |                         | München<br>(2025-06-17<br>Jahre                  |                            |                                                              |                                                  |                                                      |                             |
| 12:00     | Grois<br>Oesing<br>en        |                         | / Gemeinde<br>Reichelshei                        | 12:30 Gemeindetag im       |                                                              |                                                  |                                                      |                             |
| 13:00     | (2025-0<br>5-22)             |                         |                                                  | Westen (2025-06-17)        | Die farbige Hinterle<br>entspricht den Farl                  | egung der Termine<br>den der Teilkalender        |                                                      |                             |
| 14:00     |                              |                         | 14:00 Verabschiedung P.<br>Schröder (2025-06-14) |                            |                                                              |                                                  |                                                      |                             |
| 15:00     |                              |                         |                                                  |                            |                                                              |                                                  |                                                      |                             |

Im oberen Bereich finden sich die "Ganztags-Termine", darunter nach Stunden gruppiert, die uhrzeitbezogenen Termine. Unter "Datumsbereich" kann man verschiedene Zeiträume wählen, es wird aber der Kalendertag (Single Day) empfohlen. Bei "Multi Day" werden die einzelnen Tage untereinander (mit großem Scrollbereich) dargestellt. Weitere mögliche Ansichten sind im Planer eher unübersichtlich.

#### 5.6. Ansicht "Tag"

| *     | O       < Heute >       So. 6. Juli 2025 ∨       < ausgew         Blätterfunktion | ihlter Tag              | Planer Tag V           | Voche 4 Woch     | nen Monat | Jahr      | Timeline     | Tabelle     | Agenda     | Liste    | Tiles     |        |
|-------|-----------------------------------------------------------------------------------|-------------------------|------------------------|------------------|-----------|-----------|--------------|-------------|------------|----------|-----------|--------|
| W27   | < Kalenderwoche                                                                   |                         |                        |                  |           |           |              | Wiederh     | olung Da   | tum >    | 6. Juli   | i 2025 |
|       | Kinderbibeltage in Rodenberg (2025-06-20)                                         |                         |                        |                  |           |           |              |             |            |          |           |        |
|       | "Brot und Spiele" in Pforzheim (2025-06-10)                                       |                         |                        |                  |           |           |              |             |            |          |           |        |
|       | ProTeens in Duisburg (2025-06-17)                                                 |                         |                        |                  |           |           |              |             |            |          |           |        |
|       | Diasporatag in Cottbus (2025-03-31)                                               |                         |                        |                  |           |           |              |             |            |          |           |        |
|       | Kuhle- u saustarke Mistfreizeit U18 (2025-05-22)                                  |                         |                        |                  |           |           |              |             |            |          |           |        |
|       | Verschoben! Fahrradfreizeit in Danemark (2025-03-08)                              |                         |                        |                  |           |           |              |             |            |          |           |        |
|       | 9:00 Kinderfreizeit Groß Oesingen (2025-06-25)                                    |                         |                        |                  |           |           |              |             |            |          |           |        |
|       | Side Hindemeller ords ocomgen (2020 00 20)                                        | •                       |                        |                  |           |           |              |             |            |          |           |        |
| 9:00  |                                                                                   |                         |                        |                  |           | Die F     | arben ent    | sprechen    | den Teilk  | alende   | <u>rn</u> |        |
|       | Hier folgen die Termine mit Uhrzeitangaben; bei zeitlich                          | en Überschneidung       | gen nebeneinande       | er, sonst untere | einander  | Die E     | Blockhöhe    | entsprich   | t der Zeit | dauer    |           |        |
| 10:00 | 10:00 Missionssonntag München (2025-06-17)                                        | 10:00 Plattdeutscher Go | ottesdienst Klein Süst | edt (2025-06-17) |           |           |              |             |            |          |           |        |
|       |                                                                                   |                         |                        |                  | 10:3      | ) Mission | sfest Groß C | )esingen (2 | 025-05-22) |          |           |        |
| 11:00 |                                                                                   | 11:00 150 Jahre Gemein  | nde Reichelsheim (20)  | 25-06-17)        |           |           |              |             |            |          |           |        |
|       |                                                                                   |                         |                        |                  |           |           |              |             |            |          |           |        |
| 12:00 |                                                                                   |                         |                        |                  |           |           |              |             |            |          |           | _      |
| 12.00 | 12-30 Gemeindetag im Westen (2025 06 17)                                          |                         |                        |                  |           |           |              |             |            |          |           |        |
| 10:00 | 12.30 Cemeinderag in Westen (2023-00-17)                                          |                         |                        |                  |           |           |              |             |            |          |           |        |
| 13.00 |                                                                                   |                         |                        |                  |           |           |              |             |            |          |           |        |
|       |                                                                                   |                         |                        |                  |           |           |              |             |            |          |           | _      |
| 14:00 |                                                                                   | 14:00 Verabschiedung F  | P. Schröder (2025-06-  | 14)              |           |           |              |             |            |          |           |        |
|       |                                                                                   |                         |                        |                  |           |           |              |             |            |          |           |        |
| 15:00 |                                                                                   |                         |                        |                  |           |           |              |             |            |          |           |        |
|       |                                                                                   |                         |                        |                  |           |           |              |             |            |          |           |        |
| 16:00 |                                                                                   |                         |                        |                  |           |           |              |             |            |          |           |        |
|       |                                                                                   |                         |                        |                  |           | argest    | ellt werder  | n die Tern  | nine aller | Teilkale | nder,     |        |
| 17:00 |                                                                                   |                         |                        |                  | V         | enn ni    | cht vorher   | eine Filte  | rung eing  | estellt  | wurde.    |        |
| 50    |                                                                                   |                         |                        |                  |           |           |              |             |            |          |           |        |

Im oberen Bereich finden sich die "Ganztags-Termine", darunter nach Stunden gruppiert, die uhrzeitbezogenen Termine. Besonderheit: Die Infos zu einem Tag werden nur in einer Spalte dargestellt.

Gegenüber der "Planer-Ansicht" entfällt die Unterteilung nach den Teilkalendern (in Spalten).

## 5.7. Ansicht "Woche"

| » O      |                                    | ii - 6. Juli 2025 \vee <u>&lt; ausgew</u> | ählter Zeitraum / Woche |       | P                             | laner Tag Woche 4            | Wochen      | Monat Jahr Timeline Tabell<br><u>Ansichtsauswahl</u> | e Agenda         | i Liste Ti     | iles 目        |
|----------|------------------------------------|-------------------------------------------|-------------------------|-------|-------------------------------|------------------------------|-------------|------------------------------------------------------|------------------|----------------|---------------|
| W27 Da   | <u>tum - Mo &gt;</u> 30. Juni 2025 | Di. 1                                     | < Wochentag             | Mi. 2 | Do. 3                         |                              | Fr. 4       | Sa. 5                                                |                  |                | So. 6         |
| A Missio | onstage in Jabel (2025-04-06)      |                                           | und Tag >               |       | •                             | "Brot und Spiele" in Pforzhe | eim (2025-0 | 6-10)                                                |                  | 1              |               |
| A —      |                                    | Alternation To a                          |                         |       | Ganztagstermine               | ProTeens in Duisburg (2025   | 5-06-17)    |                                                      |                  |                |               |
| U        |                                    | Aktueller lag                             |                         |       | oder Termine                  | 9:00 Kinderfreizeit Groß Oes | singen (202 | 5-06-25)                                             |                  |                |               |
| Kelenden |                                    | (sandiarben ninteriegt)                   |                         |       | ohne Uhrzeiten                |                              |             | Kinderbibeltage in Rodenberg (2025-0                 | 6-20)            |                |               |
| Kalenden | woche                              |                                           |                         |       | <u>(in der ersten</u>         |                              |             | Diasporatag in Cottbus (2025-03-31)                  |                  |                |               |
|          |                                    |                                           |                         |       | <u>Blockzeile</u> )           |                              |             | Kuhle- u saustarke Mistfreizeit Ü18 (20              | )25-05-22)       |                |               |
|          |                                    |                                           |                         |       |                               |                              |             |                                                      | Verschobe        | n! Fahrradfrei | zeit in Dänem |
|          |                                    |                                           |                         |       |                               |                              |             | Sa u So hellblau hinterlegt                          | (3. So n Tri     | hitatis        |               |
|          |                                    |                                           |                         |       | -                             |                              |             |                                                      |                  |                |               |
| 10:00    |                                    |                                           |                         |       |                               |                              |             |                                                      | 10:00 Missi      | 10:00 Plattd   |               |
|          |                                    |                                           |                         |       |                               |                              |             |                                                      | onssonnta        | eutscher       | 10.20 Missi   |
|          |                                    |                                           |                         |       | Termine mit Uhrzeiten         |                              |             | Termine beginnen                                     | g Müncher        | Gottesdien     | onsfest       |
| 11:00    | rzeit                              |                                           |                         |       | folgen hier                   |                              |             | mit der Uhrzeit                                      | (2025-06-1       | 11:00 150      | Groß          |
| 011      | 12011                              |                                           |                         |       |                               |                              |             |                                                      | ()               | Gemeinde       | Oesingen      |
| 12:00    |                                    |                                           |                         |       | Die Höhe der "Terminsäule"    |                              |             | darunter folgt das Thema                             |                  | Reichelshe     | (2025-05-2    |
|          |                                    |                                           |                         |       | ergibt sich aus der Zeitdauer |                              |             | / die Bezeichnung                                    | 12:30 Gem        | im             | 2)            |
| 13:00    |                                    |                                           |                         |       | des Termins                   |                              |             |                                                      | eindetag         | x(2025=06=1)   | -             |
| 13.00    |                                    |                                           |                         |       |                               |                              |             | in Klammern folgt das                                | im Westen        |                |               |
|          |                                    |                                           |                         |       | Die Farben der Termine        |                              |             | Datum der Eingabe bzw.                               | (2025-06-1<br>7) |                |               |
| 14:00    |                                    |                                           |                         |       | entsprechen den Teilkalendern |                              |             | Anderung oder                                        | ')               | 14:00 Verab    |               |
|          |                                    |                                           |                         |       |                               |                              |             | Erganzung des Termins                                |                  | schiedung      |               |
| 15:00    | Obwohl die Woche aus de            | ar Sicht der Kirchen mit dem Sor          | ntag beginnt (Aufersteh | una)  |                               |                              |             |                                                      |                  | Schröder       |               |
|          | werden die Wochen bier n           | nit Montag bis Sonntag dargeste           | Ilt                     | ung), |                               |                              |             |                                                      |                  | (2025-06-1     |               |
| 16:00    | Grund: Wochenend-Termi             | ne soll in einer Blockzeile ersche        | ninen                   |       |                               |                              |             |                                                      |                  | 4)             |               |
| 10.00    | sie sollen also nich               | nt umgebrochen werden                     | ////                    |       |                               |                              |             |                                                      |                  | ,              |               |
|          |                                    |                                           |                         |       |                               |                              |             |                                                      |                  |                |               |
| 17:00    |                                    |                                           |                         |       |                               |                              |             |                                                      |                  |                |               |
|          |                                    |                                           |                         |       |                               |                              |             |                                                      |                  |                |               |
| 18:00    |                                    |                                           |                         |       |                               |                              |             |                                                      |                  |                |               |

#### 5.8. Ansicht "4 Wochen" (mit der aktuellen Woche beginnend)

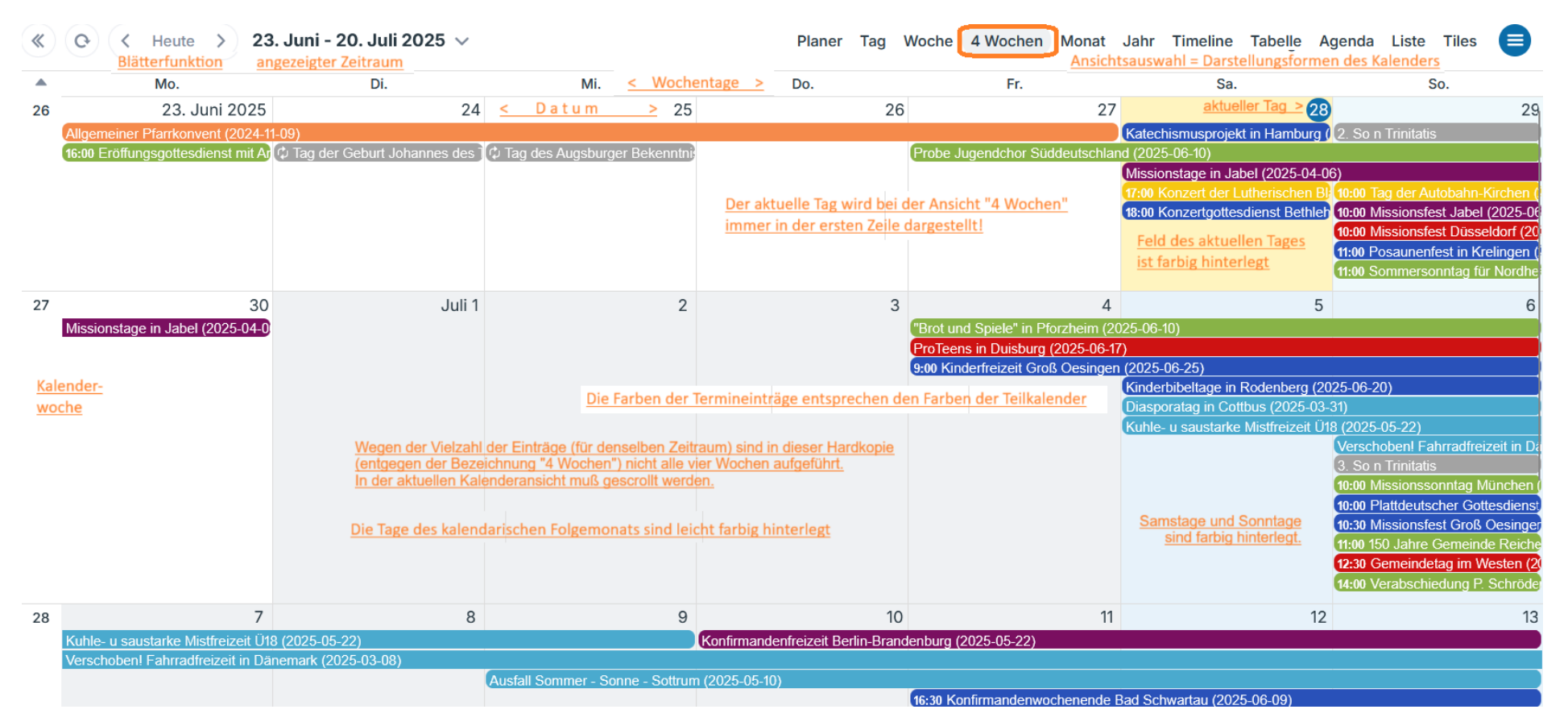

In der Ansicht "4 Wochen" befindet sich der <u>aktuelle Tag immer in der obersten Zeile</u>. Diese Darstellung ist losgelöst vom Kalendermonat.

#### 5.9. Ansicht "Monat" – empfohlen für größeren Überblick

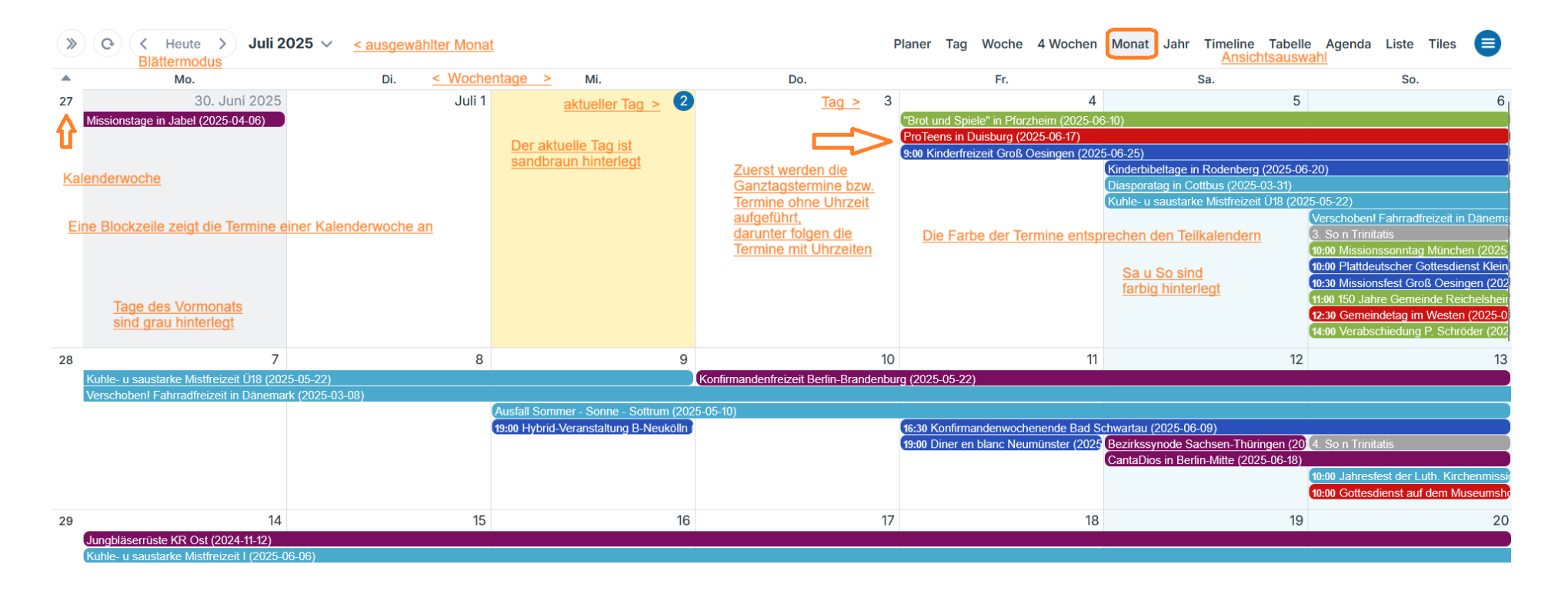

In der Ansicht "Monat" wird immer ein Kalendermonat dargestellt.

Damit die Wochenendveranstaltungen nicht umgebrochen werden, sind die Wochen von Montag bis Sonntag dargestellt.

Je nachdem, wie der Monatserste und -letzte im Bezug auf die Wochentage fallen, kann die Darstellung bis zu 6 Blockzeilen umfassen.

#### 5.10. Ansicht "Jahr"

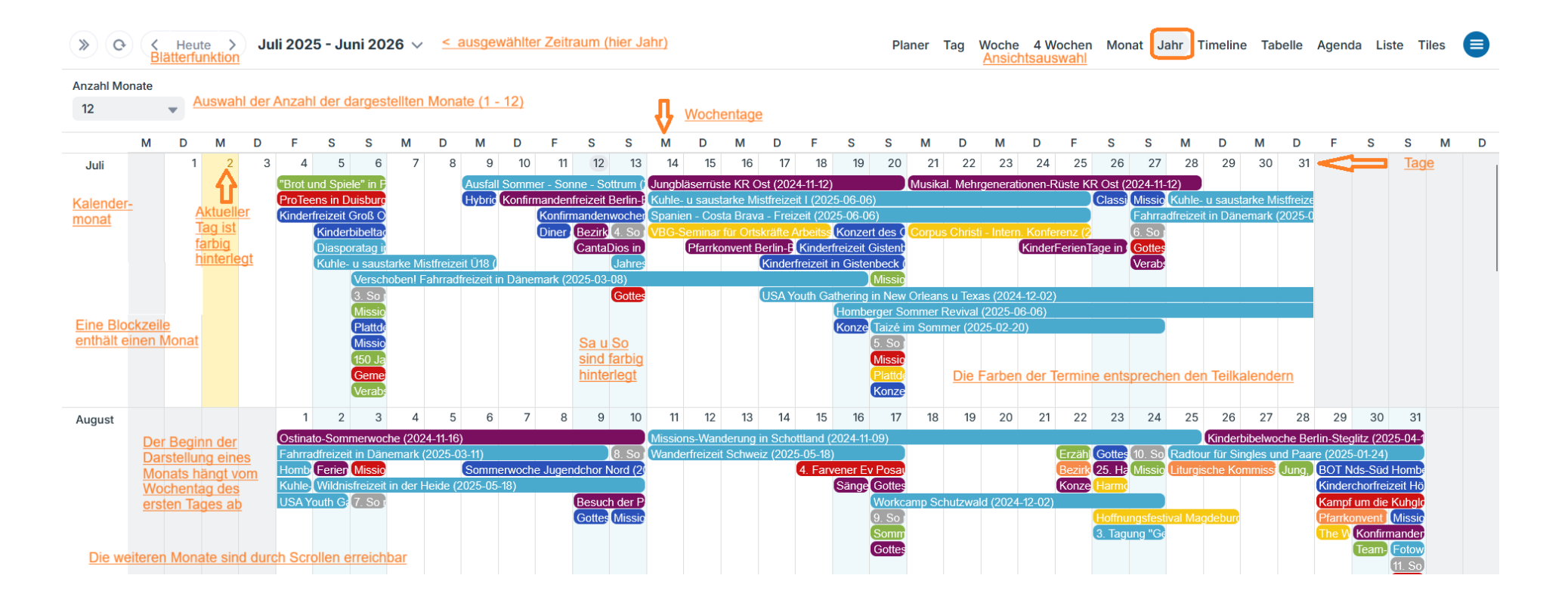

Die Ansicht "Jahr" soll nur einen groben Überblick geben.

#### 5.11. Ansicht "Timeline"

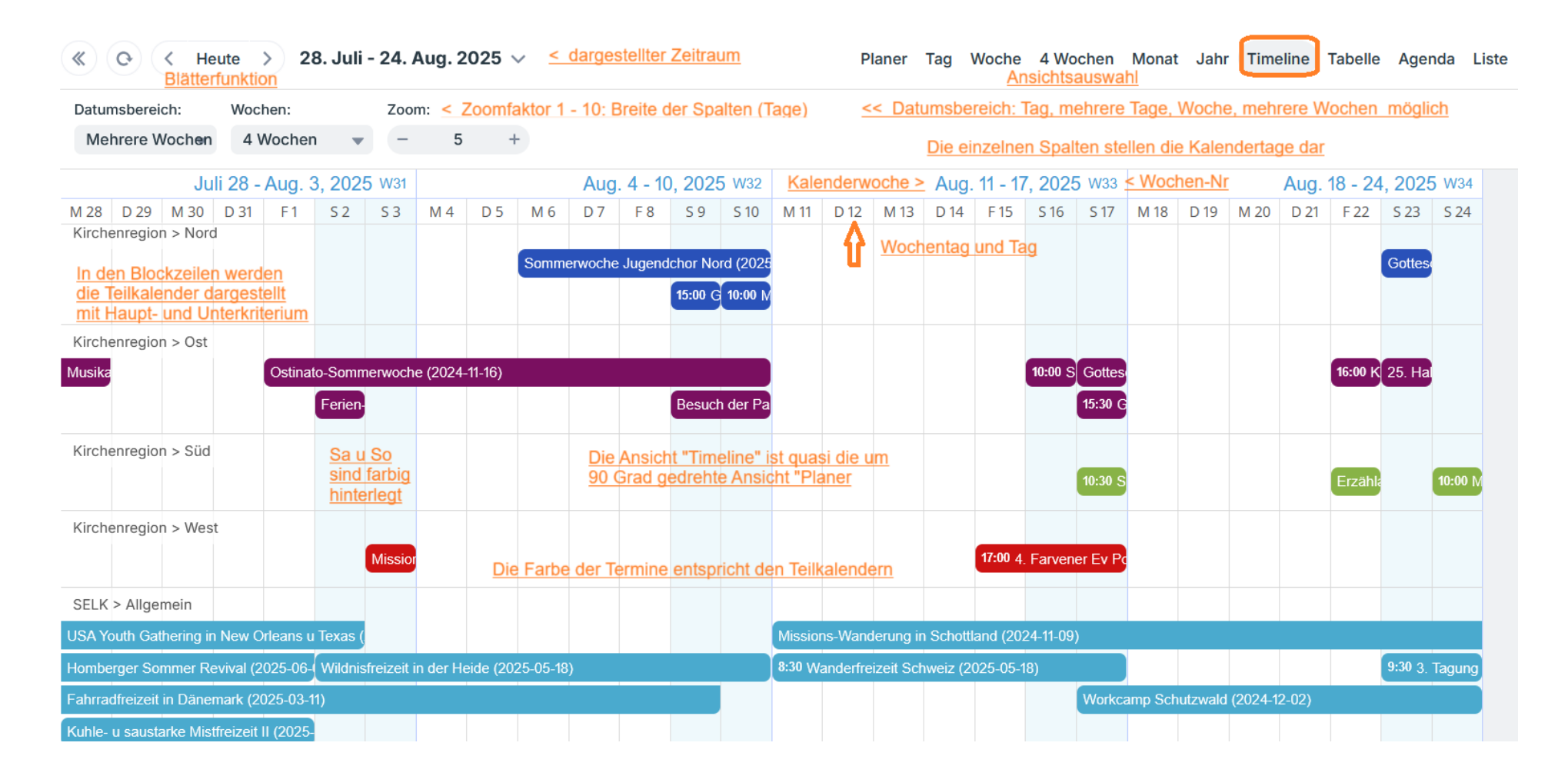

#### 5.12. Ansicht "Tabelle" mit Umbruch

| >>       | So Control Heute > 30. Juni - 6. Juli 2025 < < ausgewählter Zeitraum / Control Heute / Ansichtsauswahl Planer Tag Woche 4 Wochen Monat Jahr Timeline Tabelly Ansichtsauswahl |                                      |                                                                                       |                                                                    |                                                                                                    |                                                                                                    | e Tabelle                                     |            |                           |
|----------|----------------------------------------------------------------------------------------------------|--------------------------------------|---------------------------------------------------------------------------------------|--------------------------------------------------------------------|----------------------------------------------------------------------------------------------------|----------------------------------------------------------------------------------------------------|-----------------------------------------------|------------|---------------------------|
| Dat<br>V | Datumsbereich:       Umbrechen       < Umbrechen des Textes - bezogen auf einzelne Zellen         Woche               Datumsbereich:       von Lag bis Labr und Eigene       |                                      |                                                                                       |                                                                    | Die Sortierung aller Termine erfolgt nach der Spalte mit dem Pfeil,<br>möglich sind: vorwärts (A-Z, Pfeil nach oben)<br>rückwärts (Z-A, Pfeil nach unten) |                                                                                                    |                                               |            |                           |
|          | Start                                                                                                    | End                                  | Titel Spaltenbez                                                                      | eichnung Kalender                                                  | Wo                                                                                                    | Beschreibung                                                                                                    | Info-Quelle                                   | Stand ↓    | Attachmen                 |
|          | 04.07.2025 9:00                                                                                                    | Die Breite der 1<br>06.07.2025 15:00 | Spalten ist in der Überschriften<br>Kinderfreizeit Groß Oesingen<br>Auge = Anzeige nu | zeile einstellbar<br>(Kirchenregion > Nord<br>dieses Teilkalenders | 29393 Groß<br>Oesingen - Klein<br>Oesinger Straße 14                                                                                                    | Kinderfreizeit der Immanuelsgemeinde Groß<br>Oesingen - mit Frau Andrea Riemann (Brasilien)<br>- Freitag u Samstag je 09:00 - 16:00 Uhr -<br>Abschluß mit dem Missionsfest am 06.07.2025 | Gemeindebrief<br>Gross<br>Oesingen            | 2025-06-25 | 1<br><u>Anzahl</u><br>der |
|          | 05.07.2025                                                                                                    | 06.07.2025                           | Kinderbibeltage in Rodenberg                                                          | Kirchenregion > Nord 💿                                             | 31552 Rodenberg -<br>Lange Straße 84                                                                                                    | Kinderbibeltage in der St. Johannesgemeinde<br>Rodenberg - Thema Der Fischzug - Abschluß<br>am Sonntag: 10:00 Uhr Familiengottesdienst                                                   | Gemeindebrief                                 | 2025-06-20 | Anlagen<br>1              |
|          | 06.07.2025 11:00                                                                                                    | 06.07.2025 13:00                     | 150 Jahre Gemeinde<br>Reichelsheim                                                    | Kirchenregion > Süd 👁                                              | 64385<br>Reichelsheim -<br>Krautweg 12                                                                                                    | 150jähriges Gemindejubiläum der Gemeinde in<br>Darmstadt-Reichelsheim.                                                                                                    | SELK-Termine                                  | 2025-06-17 | 1                         |
|          | 06.07.2025 12:30                                                                                                    | 06.07.2025 16:30                     | Gemeindetag im Westen                                                                 | Kirchenregion > West 💿                                             | 44809 Bochum -<br>Gahlensche Straße<br>146-150                                                                                                    | Gemeindetag für den Kirchenbezirk Rheinland-<br>Westfalen auf dem Lutherhof in Bochum                                                                                                    | Internet<br>Bochum                            | 2025-06-17 | 1                         |
|          | 06.07.2025 10:00                                                                                                    | 06.07.2025 12:30                     | Missionssonntag München                                                               | Kirchenregion > Süd 💿                                              | 81247 München -<br>Lustheimstraße 20                                                                                                    | Missionssonntag der Trinitatisgemeinde<br>München mit Missionar Thomas Beneke                                                                                                    | Missionsblatt<br>Feb/März und<br>Internet LKM | 2025-06-17 | 1                         |
|          | 06.07.2025 10:00                                                                                                    | 06.07.2025 11:00                     | Plattdeutscher Gottesdienst<br>Klein Süstedt                                          | Kirchenregion > Nord 👁                                             | 29525 Klein<br>Süstedt -<br>Flachskamp 2                                                                                                    | Plattdeutscher Gottesdienst mit Pastor i.R.<br>Helmut Koopsingraven in Klein Süstedt                                                                                                    | Internet<br>Nettelkamp                        | 2025-06-17 | 1                         |

Beim "Umbrechen" werden die Inhalte aller Zellen umgebrochen, deren Zellenbreite für den Inhalt nicht ausreicht.

Bei Anklicken der Bezeichnung einer Spalte wird der gesamte Inhalt nach dieser Spalte sortiert (es erscheint der Sortierpfeil – siehe "Stand"). In dieser Ansicht können sie schnell nach aktuellen Änderungen suchen – mit der Sortierung rückwärts (Z – A Pfeil nach unten).

Die "Tabelle" ohne Umbruch ist hier im Benutzerhandbuch <u>nicht</u> dargestellt.

#### 5.13. Ansicht "Agenda"

Die Ansichten "Agenda" und "Liste" sind sehr ähnlich.

Beide Ansichten können mit und ohne Details genutzt werden.

In der Ansicht "Agenda" werden die Zeilenblöcke nach Kalendertagen gebildet.

In der Ansicht "Liste" kann man in der ersten Ebene nach Woche oder Monat gruppieren, in der zweiten Ebene werden die Zeilenblöcke nach Kalendertagen gebildet.

Bei der Darstellung "ohne Details" hat jeder Termin nur eine Zeile.

Bei der Darstellung "mit Details" werden weitere Angaben aufgezeigt.

Die zugehörigen Hardkopien sehen Sie auf den nächsten Seiten.

#### 5.13.1. Ansicht "Agenda" ohne Details

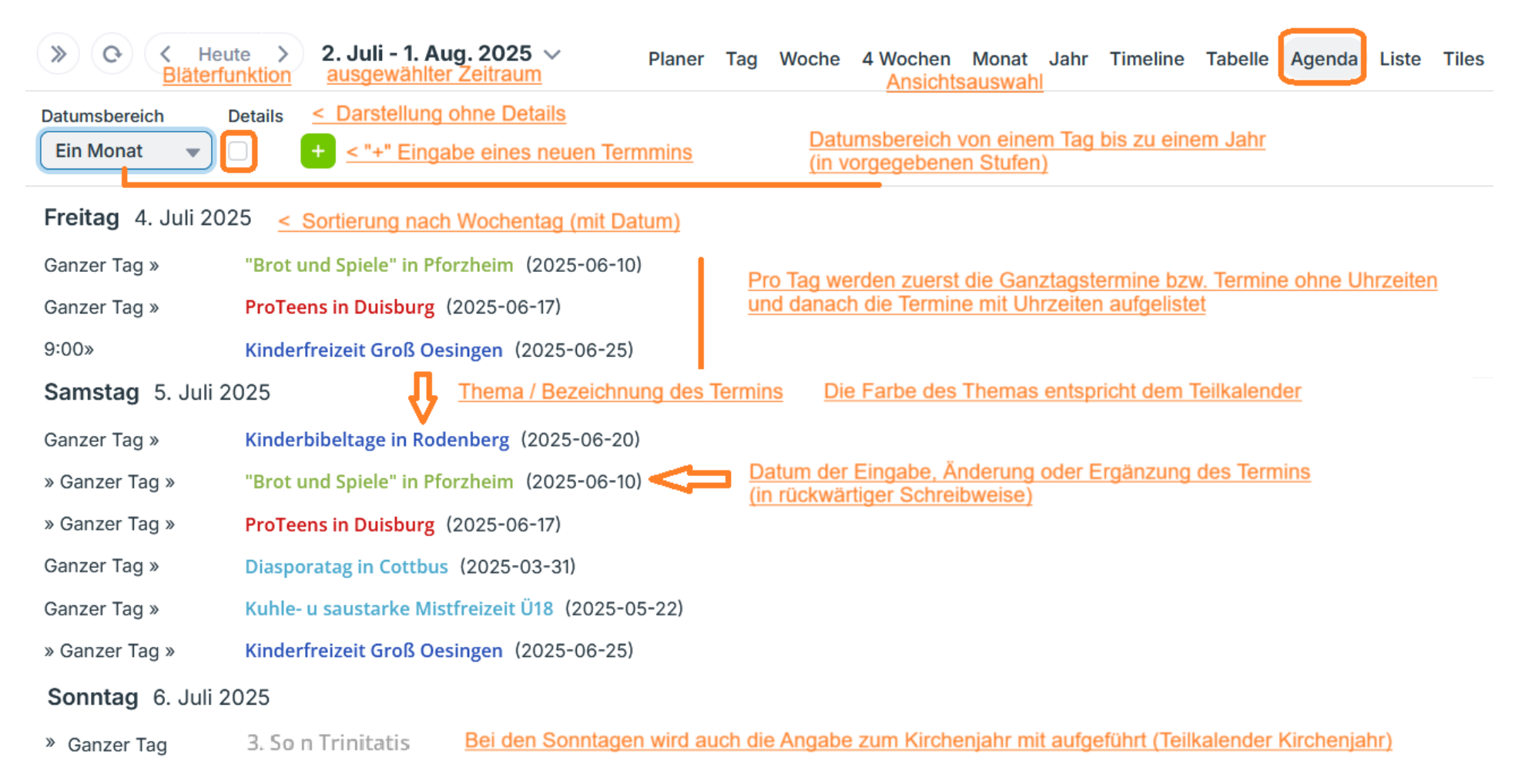

## 5.13.2. Ansicht "Agenda" mit Details

| » • <                     | Heute > 2. Juli - 1. Aug. 2025 V<br>Ausgewählter Zeitraum                                                                                                    | Planer Tag Woche 4 Wochen Monat Jahr Timeline Tabelle Agenda Liste Tiles<br>Ansichtsauswahl |  |  |
|---------------------------|----------------------------------------------------------------------------------------------------|---------------------------------------------------------------------------------------------|--|--|
| Datumsbereich             | Details <u>&lt; Darstellung mit Details</u> Zu den D                                                                                                    | Jetails gehören alle Elemente eines Termins                                                 |  |  |
| Ein Monat                 | Image: Constraint of the second second se | Datumsbereich: von einem Tag bis zu einem Jahr (in bestimmten Stufen)                       |  |  |
| Samstag 5.                | Juli 2025 < Wochentag und Datum                                                                                                    |                                                                                             |  |  |
| Ganzer Tag »              | Kinderbibeltage in Rodenberg                                                                                                    | < Thema / Bezeichnung des Termins                                                           |  |  |
|                           | Kalender Kirchenregion > Nord                                                                                                    | < Teilkalender (mit Haupt- und Unterkriterium) dem der Termin zugeordnet ist                |  |  |
| "Ganzer Tag"              | • Wo 31552 Rodenberg - Lange Straße 84                                                                                                    | < Veranstaltungsort mit postalischer Anschrift oder auch "Online"                           |  |  |
| <u>oder</u><br>Angabe der | Kinderbibeltage in der St. Johannesgemeinde F                                                                                                    | Rodenberg - Thema Der Fischzug - <u>&lt; Beschreibung der Veranstaltung ggf. mit Links</u>  |  |  |
| Uhrzeiten                 | Abschluß am Sonntag: 10:00 Uhr Familiengotte                                                                                                    | sdienst Links können ohne SHIFT genutzt werden                                              |  |  |
|                           | Info-Quelle Gemeindebrief                                                                                                    | < Angabe (mind. einer) Quelle zum Termin - Rückfragen hierhin richten                       |  |  |
|                           | • Stand 2025-06-20                                                                                                    | < Aktueller Stand (Datum rückwärts wg. Sortierung)                                          |  |  |
|                           | Attachments 1                                                                                                    | < Anzahl der Anlagen                                                                        |  |  |
| » Ganzer Tag »            | "Brot und Spiele" in Pforzheim                                                                                                    |                                                                                             |  |  |
|                           | • Kalender Kirchenregion > Süd                                                                                                    | < Das Thema und die Kalenderbezeichnung<br>sind in der Farbe des Teilkalenders dargestellt  |  |  |
|                           | • Wo 75172 Pforzheim - Schwebelstraße 7                                                                                                    | Sind in der Farbe des Telikalenders dargestellt                                             |  |  |
|                           | Thematische Jugend-Wettkampfspiele "Brot ur                                                                                                    | nd Spiele" des Bezirks Süddeutschland in Pforzheim                                          |  |  |
|                           | Info-Quelle SELK-Termine                                                                                                    |                                                                                             |  |  |
|                           | • Stand 2025-06-10                                                                                                    |                                                                                             |  |  |
|                           | Attachments 1                                                                                                    |                                                                                             |  |  |
|                           |                                                                                                    |                                                                                             |  |  |

**5.14. Ansicht "Liste**" (siehe auch allgemeine Anmerkungen zu "Agenda" oben unter zu 5.11.)

#### 5.14.1. Ansicht "Liste" ohne Details

| > O       < Heute >       2. Juli - 1. Okt. 2025 ~       Planer Tag Woche 4 Wochen Monat Jahr Timeline Tabelle Agenda Liste Tiles         Blätterfunktion       ausgewählter Zeitraum       Planer Tag Woche 4 Wochen Monat Jahr Timeline Tabelle Agenda Liste Tiles |                                                                         |                                                                                                    |  |  |  |
|----------------------------------------------------------------------------------------------------|-------------------------------------------------------------------------|----------------------------------------------------------------------------------------------------|--|--|--|
| Datumsbereic                                                                                                    | h Gruppieren nac                                                        | ch Details < keine Details eingeblendet Datumsbereich: von einem Tag bis zu einem Jahr (in Stufen)                                                                                                    |  |  |  |
| Drei Monat                                                                                                    | e 🔻 Woche                                                               | C     C          |  |  |  |
| Woche 27                                                                                                    | Woche 27: 30. Juni 2025 - 6. Juli 2025<br><u> </u>                      |                                                                                                    |  |  |  |
| Fr. 4. Juli<br>Wochentag<br>und Tag<br>und Monat                                                                                                    | Ganzer Tag-<br>So. 6. Juli <u>Mehrta</u><br>Ganzer Tag -<br>So. 6. Juli | "Brot und Spiele" in Pforzheim (2025-06-10)<br>agestermin - Auflistung nur einmal !<br>ProTeens in Duisburg (2025-06-17)                                                                                                    |  |  |  |
|                                                                                                    | 9:00 -<br>So. 6. Juli 15:00                                             | Kinderfreizeit Groß Oesingen (2025-06-25)       < Dieser dritte Termin beginnt am Freitag um 09:00 Uhr und endet am Sonntag um 15:00 Uhr                                                                                                    |  |  |  |
| Sa. 5. Juli                                                                                                    | Ganzer Tag -<br>So. 6. Juli                                             | Kinderbibeltage in Rodenberg (2025-06-20)         Image: Thema / Bezeichnung des Termins       Die Farben des Themas entsprechen den Teilkalendern                                                                                                    |  |  |  |
|                                                                                                    | Ganzer Tag -<br>So. 6. Juli                                             | Diasporatag in Cottbus (2025-03-31) Datum der Eingabe, Änderung oder Ergänzung des Termins                                                                                                    |  |  |  |
|                                                                                                    | Ganzer Tag -<br>Mi. 9. Juli                                             | Kuhle- u saustarke Mistfreizeit Ü18 (2025-05-22)                                                                                                    |  |  |  |
| So. 6. Juli                                                                                                    | Ganzer Tag -<br>Sa. 19. Juli                                            | Einmal veröffentlichte Termine werden bei Ausfall oderVerschoben! Fahrradfreizeit in Dänemark (2025-03-08)Verschiebung nicht gelöscht, sondern gekennzeichnet                                                                                                    |  |  |  |
|                                                                                                    | Ganzer Tag                                                              | 3. So n Trinitatis <a></a> <a></a> |  |  |  |
|                                                                                                    | 10:00 - 12:30                                                           | Missionssonntag München (2025-06-17)                                                                                                    |  |  |  |

SELK – Benutzerhandbuch

Stand: 03.07.2025

## 5.14.2. Ansicht "Liste" mit Details

| » • •                                                                                                    | Heute > 2. Ju                                                   | uli - 1. Okt. 2025 V Plane<br>gewählter Zeitraum                                                    | ner Tag Woche 4 Wochen Monat Jahr Timeline Tabelle Agenda Liste Tiles<br>Ansichtsauswahl   | ; |  |
|----------------------------------------------------------------------------------------------------|-----------------------------------------------------------------|----------------------------------------------------------------------------------------------------|--------------------------------------------------------------------------------------------|---|--|
| Datumsbereich<br>Drei Monate                                                                                                    | Gruppieren nach<br>Woche                                        | Details < Details eingeblendet                                                                      | Datumsbereich: von einem Tag bis zu einem Jahr (in Stufen)                                 |   |  |
|                                                                                                    |                                                                 |                                                                                                    | Gruppierung nach: Nichts - Woche - Monat                                                   |   |  |
| Woche 27: 30. Juni 2025 - 6. Juli 2025       < Überschrift: Wird über das Merkmal "Gruppieren nach" gesteuert         Hier: Wochen-Nummer, Datum von und Datum bis |                                                                 |                                                                                                    |                                                                                            |   |  |
| Fr. 4. Juli                                                                                                    | Ganzer Tag <mark>-</mark>                                       | "Brot und Spiele" in Pforzheim                                                                      | < Thema / Bezeichnung des Termins                                                          |   |  |
| Wochentag                                                                                                    | So. 6. Juli Mehr-                                               | • Kalender Kirchenregion > Süd                                                                      | < Teilkalender (mit Haupt- und Unterkriterium) dem der Termin zugeordnet ist               |   |  |
| und Tag<br>und Monat                                                                                                    | <u>tages-</u><br>termin                                         | • Wo 75172 Pforzheim - Schwebelstraße 7                                                             | < Veranstaltungsort mit postalischer Anschrift oder auch "Online"                          |   |  |
| <u>unu monat</u>                                                                                                    |                                                                 | Thematische Jugend-Wettkampfspiele "Brot u                                                          | und Spiele" des Bezirks Süddeutschland in Pforzheim <u>&lt; Beschreibung ggf. mit Link</u> |   |  |
|                                                                                                    |                                                                 | Info-Quelle SELK-Termine                                                                            | < Angabe (mind. einer) Quelle zum Termin - Rückfragen hierhin richten                      |   |  |
|                                                                                                    |                                                                 | • Stand 2025-06-10                                                                                  | < Aktueller Stand (Datum rückwärts wg. Sortierung)                                         |   |  |
|                                                                                                    |                                                                 | Attachments 1                                                                                       | < Anzahl der Anlagen                                                                       |   |  |
| Fr. 4. Juli                                                                                                    | Ganzer Tag -                                                    | ProTeens in Duisburg                                                                                | < Das Thema und die Kalenderbezeichnung                                                    |   |  |
|                                                                                                    | So. 6. Juli                                                     | Kalender Kirchenregion > West                                                                       | sind in der Farbe des Teilkalenders dargestellt                                            |   |  |
|                                                                                                    | <u>Ganzer Tag oder</u><br><u>Angabe der</u><br><u>Uhrzeiten</u> | • Wo 47051 Duisburg - Mainstraße 15                                                                 |                                                                                            |   |  |
|                                                                                                    |                                                                 | Freizeit "ProTeens" in der Auferstehungsgemeinde Duisburg - für Kinder, Konfirmaden und Jugendliche |                                                                                            |   |  |
|                                                                                                    |                                                                 | Info-Quelle Internet Bonn                                                                           |                                                                                            |   |  |
|                                                                                                    |                                                                 | • Stand 2025-06-17                                                                                  |                                                                                            |   |  |
|                                                                                                    |                                                                 | Attachments 1                                                                                       |                                                                                            |   |  |
|                                                                                                    |                                                                 |                                                                                                    |                                                                                            |   |  |

#### 5.15. Ansicht "Tiles" (Blöcke) - ist eine neue Funktion in TEAMUP

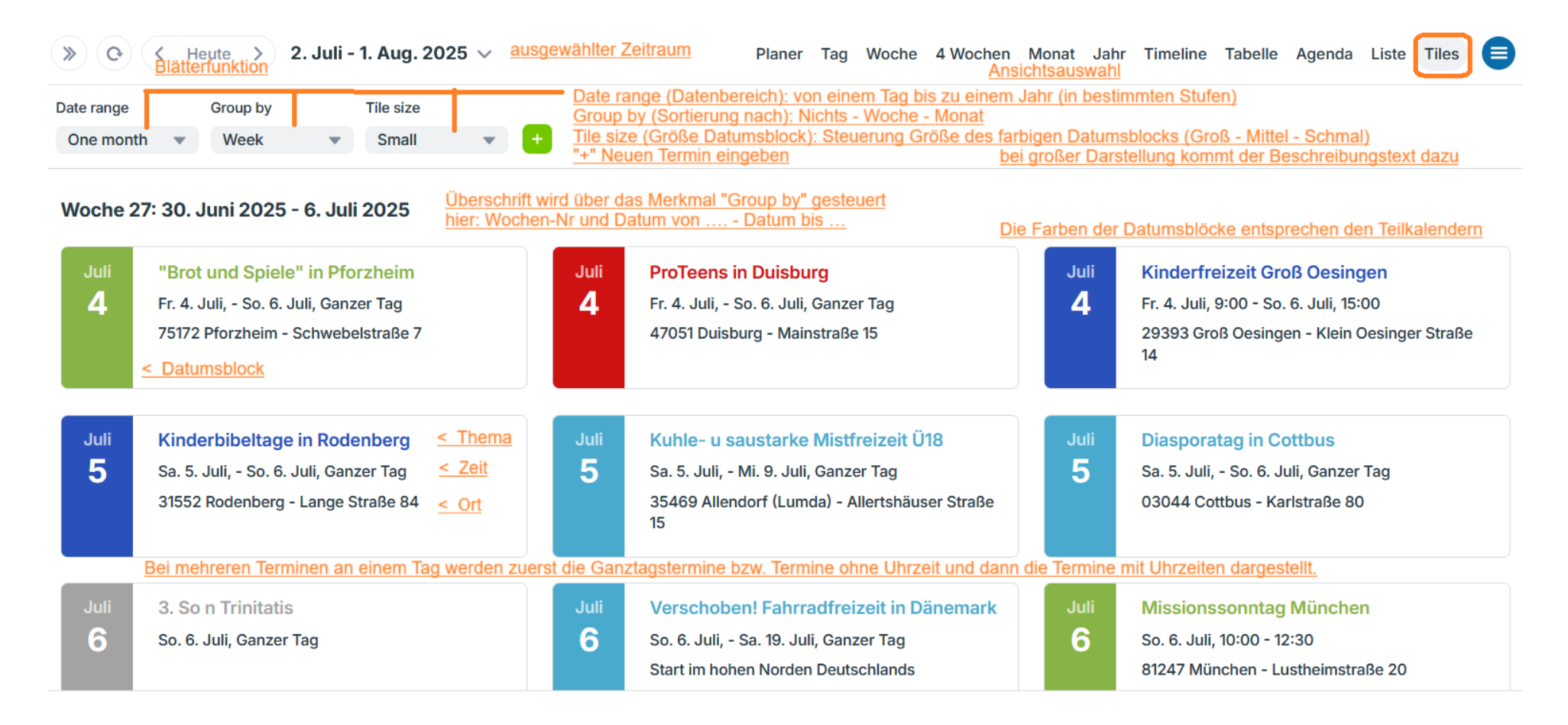

## 5. Der SELK-bezogene Inhalt des Kalenders

Der TEAMUP-SELK-Kalender wird für die gesamte Selbständige Evangelisch-Lutherische Kirche in Deutschland geführt.

#### 6.1. Kirchenregion(en) - SELK

Die Teilkalender des Gesamtsystems "SELK-Kalender" sind in zwei Hauptkriterien eingeteilt: "Kirchenregion" und "SELK".

Diese Gruppenteilung soll zwischen den regionalen und SELK-weiten Angeboten und Terminen unterscheiden und somit auch das Ein- und Ausblenden von Teilkalendern strukturieren.

Die Teilkalender sind innerhalb der Hauptgruppen nach dem Alphabet eingeordnet. Jeder Termin ist nur einem Teilkalender zugeordnet. Hieraus ergibt sich der Tipp: Wenn Sie einen Eintrag vermissen, prüfen Sie bitte, ob Sie alle Teilkalender aktiviert haben.

#### Bitte beachten Sie: Alle Termine werden jeweils nur in einem Teilkalender dargestellt.

#### 6.2. Kirchenregion(en)

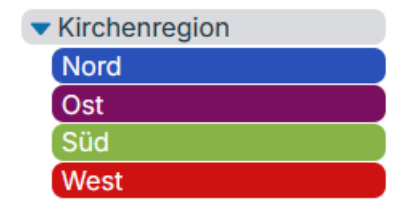

Das Hauptkriterium "Kirchenregion" beinhaltet die vier Teilkalender für die Kirchenregionen "Nord", "Ost", "Süd" und "West" der SELK.

Die Farben der Regionen sind an die Farben der SELK-Landkarte angelehnt.

Die hier dargestellten Termine sind in geografischer Form den Teilkalendern zugeordnet. Bei dieser Zuordnung gilt die geografische Zuordnung zur Zielgruppe (nicht unbedingt der Veranstaltungsort) als Maßstab.

Beispiele: Ein Chor oder eine Gemeinde aus der Kirchenregion Ost plant eine Freizeit in Süddeutschland >> dieser Termin ist unter der Kirchenregion Ost eingetragen. Bei einem Konzert des Chores außerhalb der eigenen Kirchenregion gilt der Veranstaltungsort, weil die dort lebenden Menschen die "Zielgruppe" sind.

#### 6.3. SELK

| ▼ SELK        |  |
|---------------|--|
| Allgemein     |  |
| Institutionen |  |
| Kirchenjahr   |  |
| Ökumene       |  |

In dieser Gruppe "SELK" werden die vier Teilkalender "Allgemein", "Institutionen", "Kirchenjahr" und "Ökumene" zusammengefasst.

#### 6.3.1. <u>Allgemein</u>

In diesem Teilkalender "Allgemein" sind Veranstaltungen enthalten, welche für die gesamte SELK gelten und die sich an alle Gemeindeglieder und Gäste richten.

#### 6.3.2. Institutionen

Im Teilkalender "Institutionen" sind alle Veranstaltungen eingetragen, an welchen Personen nur teilnehmen können, wenn sie gewählt oder berufen sind oder sie aus ihrem Amt heraus zu einem dieser Gremien gehören.

Von Interesse können diese Termine insbesondere für andere Institutionen sein, wenn die anderen Institutionen Fragen, Anträge oder Hinweise an die tagende Institution haben; also z.B. ein Kirchenvorstand an den kirchenmusikalischen Arbeitskreis.

#### 6.3.3. Kirchenjahr / Lektionar

Das "Kirchenjahr" wurde hier aufgenommen, da die Gottesdienste der Mittelpunkt unseres gemeindlichen Lebens sind. Und die Gottesdienste – wie auch das christliche Leben – richten sich an dem Kirchenjahr und den zugehörigen Festlegungen und Themen aus.

Dieser Kalender "Kirchenjahr" kann auch dazu dienen, sich auf den nächsten Gottesdienst vorzubereiten.

Unter "Info-Quelle" wird die <u>Nummer aus dem ELKG<sup>2</sup></u> eingeblendet. Man kann an dieser Stelle das (neue) Gesangbuch der SELK zur Hand nehmen und z.B. den Introitus, die Lesungen, die Bibelsprüche oder die Nummern der Hauptlieder einsehen, also die Inhalte des Propriums.

Außerdem ist unter "Beschreibung" ein Link zu einer <u>Internetseite</u> der Kreuzgemeinde Stadthagen im Bereich "Kirchenjahr" angebracht. Über diesen Link erreichen Sie zu jedem Sonn- bzw. Feiertag eine Zusammenstellung von Informationen.

Dazu gehören: Bilder unserer Antipendien, das Thema des Tages, die ELKG<sup>2</sup>-Nummer, die liturgische Farbe, die Bibelstelle der Lesungen und auch die Reihen für die empfohlenen Predigttexte (Perikopen). Kurz gesagt: Eine Zusammenfassung aus dem Lektionar.

#### 6.3.4. Ökumene

Im Teilkalender "Ökumene" sind Veranstaltungen aufgeführt, die sich besonders an alle Interessierten in der Ökumene richten, also über die SELK hinaus. Oftmals stammen die Veranstalter auch nicht aus der SELK.

#### 6.4. Ein- und Ausblenden von Teilkalendern

Die unter den Punkten 6.2. und 6.3. beschriebenen Teilkalender können Sie einzeln oder blockweise aus- bzw. einblenden.

| Λ                                 | Hauptauge zum Aus- bzw. Einblenden aller Teilkalender (mit einem Klick)                                                       |
|-----------------------------------|----------------------------------------------------------------------------------------------------|
| Kalender 🔨                        | < Dreieck zum Auf- bzw. Zuklappen des Teils "Kalender" in der Kalenderliste                                                   |
| <ul> <li>Kirchenregion</li> </ul> | < Hauptkriterium "Kirchenregion" - mit dem "Auge" öffnen bzw. schließen Sie                                                   |
| Nord                              | die vier zugehörigen Teilkalender (mit einem Klick)                                                                           |
| Ost                               | <ul> <li>Unterkriterien / Teilkelander, mit den jeuwilligen Augen öffnen hau schließen</li> </ul>                             |
| Süd                               | < Unterkriterien / Teilkalender - mit den jeweiligen Augen omnen bzw. schließen<br>Sie die zugehörigen Teilkalender (einzeln) |
| West                              | sie die zugenongen teinkalender teinzenij                                                                                     |
| ▼ SELK                            | Hauptkriterium "SELK" - mit dem "Auge" öffnen bzw. schließen Sie die                                                          |
| Allgemein                         | vier zugehörigen Teilkalender (mit einem Klick)                                                                               |
| Institutionen                     | < Unterkriterien / Teilkalender - mit den jeweiligen Augen öffnen bzw. schließen                                              |
| Kirchenjahr                       | Sie die zugehörigen Teilkalender (einzeln)                                                                                    |
| Ökumene                           |                                                                                                    |

Mit dem "Hauptauge" können Sie alle Teilkalender mit einem Klick aus- bzw. einblenden.

Die einzelnen Hauptgruppen bzw. Teilkalender haben jeweils auch ein "eigenes Auge" rechts, welches nur angezeigt wird, wenn man mit der Maus darüber fährt. Damit können Sie diesen Block aus- bzw. einblenden.

#### Tipp 1:

Wenn Sie nur einen Teilkalender (mit den zugehörigen Terminen) sehen wollen, blenden Sie zuerst über das "Hauptauge" alles aus und blenden dann den Teilkalender über das ihm eigene Auge wieder ein.

#### Tipp 2:

Wenn Sie mehrere Teilkalender sehen wollen, welche für Sie relevant sind, blenden Sie zuerst über das "Hauptauge" alles aus und blenden dann über das Einzelauge die gewünschten Teilkalender (dieses kann einer oder können mehrere Teilkalender sein) nacheinander wieder ein.

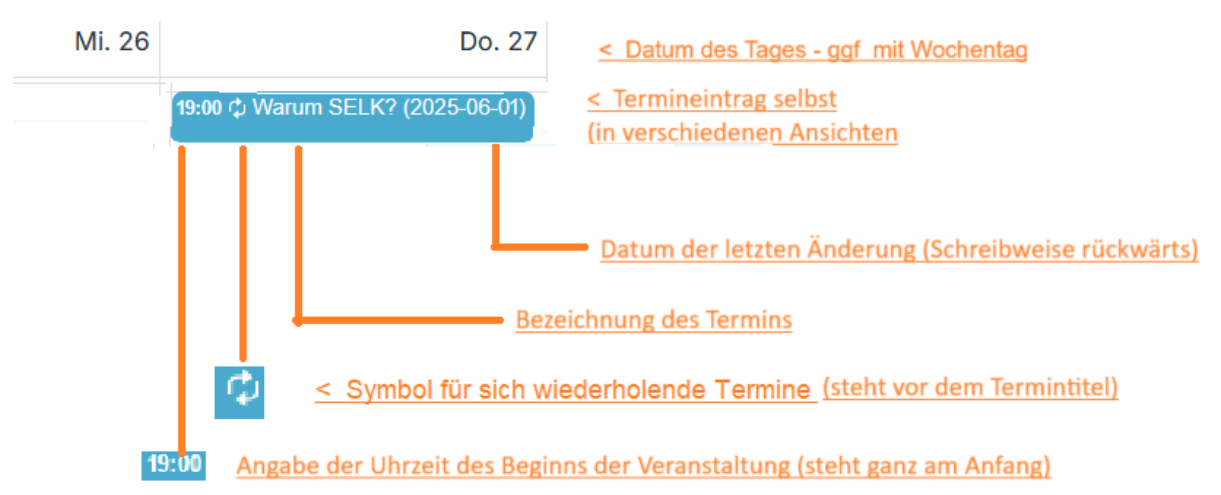

### 6.5. Darstellung eines Einzeltermins in verschiedenen Ansichten

In verschiedenen Ansichten des Kalenders wird jeder Termin in einer Zeile dargestellt.

Hier können Sie ggf. die Uhrzeit des Veranstaltungsbeginn, das Symbol für Wiederholungen, das Thema und das Datum des Neueintrags oder der letzten Änderung erkennen.

#### 6.6. Uhrzeiten

Nach Möglichkeit (wenn der Redaktion bekannt) werden die Termine mit Uhrzeiten angegeben. Der Beginn ist dann eindeutig. Das Ende des Termins kann teilweise nur geschätzt werden.

Alle anderen Termine werden mit dem Parameter "ganztags" eingetragen. Daher die Bitte: Wer genauere Infos hat, teile sie bitte der Redaktion mit – Danke.

#### 6.7. Info-Quelle und Stand

Unter "Info-Quelle" ist die Quelle / sind die Quellen angegeben, aus welcher/n die aktuellsten Informationen zu diesem Termin stammen. Teilweise sind auch mehrere Quellen angegeben.

Unter "Stand" ist das Datum zur letzten (aktuellsten) Information angegeben. Da das Feld ein Textfeld ist, wird das Datum in umgekehrter Reihenfolge dargestellt, also JJJJ-MM-TT (Jahr-Monat-Tag, d.h. rückwärts).

Dadurch kann die Anzeige des Standes in der Ansicht "Tabelle" nach der Spalte "Stand" korrekt sortiert werden.

Tipp für die regelmäßige Durchsicht des SELK-Kalenders:

a) Ermitteln des Datums, wann Sie die letzte Durchsicht vorgenommen haben

- b) Aufruf der Ansicht "Tabelle"
- c) Sortierung der Spalte "Stand" in der Form Z A (rückwärts)
- d) Durchsicht und Übernahme von Terminen
- d) heutiges Datum für den nächsten Abgleich notieren

So können Sie alle Änderungen und Neueintragungen seit Ihrer letzten Durchsicht erkennen.

#### 6.8. Anlagen / Attachments

An vielen Terminen ist eine oder sind sogar mehrere **Anlagen** angefügt. Dieses soll den <u>Grundsatz "zu einem Termin alle Infos aus einer Quelle"</u> unterstützen.

Die Flyer, Plakate oder Einladungsschreiben werden meistens in einer Datei zusammengefasst, welche im Dateinamen die Endbezeichnung "….Text.pdf" trägt. Sind **Flyer** oder Plakate als gesonderte Datei angefügt, hat der Dateinamen eine entsprechende Endbezeichnung.

#### Muster für Anlagen zu Terminen / Veranstaltungen innerhalb der SELK

#### <u>Fakten</u>

| Veranstaltung       |                                                                  |
|---------------------|------------------------------------------------------------------|
| Thema               |                                                                  |
| Termin              | .2025                                                            |
| Art                 | Präsenzveranstaltung, Online-Veranstaltung, Hybrid-Veranstaltung |
| Ort (mit Anschrift) |                                                                  |
|                     |                                                                  |
| Veranstalter        |                                                                  |
| Leitung             |                                                                  |
| Referent(in)        |                                                                  |
| Preis(e)            |                                                                  |
| Internetseite(n)    |                                                                  |
| Anmeldeschluss      |                                                                  |
| Anmeldung an        |                                                                  |
| Besonderheiten      |                                                                  |
|                     |                                                                  |
| Anmerkungen         |                                                                  |
| Stand dieser Info   | .2025 Wilhelm Kehe                                               |

## Hierunter folgenden dann die Auszüge aus den einzelnen Medienquellen, Flyer, Plakate, Einladungsschreiben.

In dieser Datei sind im ersten Abschnitt die **Fakten** zur Veranstaltung zusammengestellt. Da bestimmte Angaben ggf. aus mehreren Quellen zusammengetragen werden müssen, soll dieser Abschnitt einen ersten Überblick geben.

Unter der Ortsangabe ist hier die volle postalische Anschrift genannt, um die Eingabe in ein Navigationsmedium (ohne weitere Recherche) zu erleichtern.

Es folgt (meistens) das Logo der Veranstaltung oder des Veranstalters.

Daran schließen sich die Kopien von **Informationen** aus SELK-Aktuell oder den SELK-NEWS, aus der Lutherischen Kirche, aus dem Missionsblatt oder aus Mailverteilern an.

Teilweise werden auch Mails von der Organisation der Veranstaltung eingefügt.

Zu Veranstaltungen von SELK-Institutionen werden keine Anlagen erstellt, da der "geschlossene Teilnehmerkreis" mit Einladungen und Tagesordnungen informiert wird.

#### 6.9. Kriterien für die Termindarstellung

Der SELK-TEAMUP-Kalender ist ein Kalender für die Gesamtkirche der SELK.

Folgende Termine werden dargestellt:

- Termine der SELK-Gesamtkirche (incl. Online-Veranstaltungen)
- Termine der vier Kirchenregionen (incl. Online-Veranstaltungen)
- Termine der 10 Kirchenbezirke (incl. Online-Veranstaltungen)
- Festgottesdienste (zu besonderen Anlässen) und Missionsfeste der Gemeinden
- Konzerte und Abendmusiken
- Proben von Chören nur, wenn sie mehrtägige Treffen sind
- Freizeiten und Reisen
- Fortbildungen und Schulungen
- Sitzungen / Tagungen von SELK-Institutionen
- Einige Termine aus der Ökumene

#### Folgende Termine werden nicht dargestellt:

- Termine nur f
  ür einzelne Gemeinden (sowohl Gottesdienste als auch Veranstaltungen)
- Proben von Chören und Gruppen (an einzelnen Tagen)
- Kurze Veranstaltungen (z.B. an einem Abend; außer Konzerte siehe oben)

#### 6.10. Archivierung

Die Termine werden bei TEAMUP (in der kostenlosen Version) für ein Jahr gespeichert. Um die genutzte Speicherkapazität zu begrenzen, werden die Anlagen zu "abgelaufenen" Terminen von uns (nach Ablauf des Monats) gelöscht.

Tipp: Wer sich die Anlagen (Flyer, Plakate, Texte) über den aktuellen Termin hinaus aufbewahren möchte, sollte sie sich persönlich vorher abspeichern.

#### Rückfragen oder Anregungen

Rückfragen oder Anregungen zur Nutzung oder Funktion des Kalenders SELK können Sie an den Autor richten.

#### Copyright (Redaktion / Autor)

| Wilhelm Kehe | e                                        |
|--------------|------------------------------------------|
| Tel:         | 05105 – 585 390                          |
| Mail:        | termine@selk.de                          |
| Anschrift:   | Leibnizstraße 100 in 30890 Barsinghausen |